# LED 8245F LUCANI

Bedienungsanleitung LED-TV mit DVB-T-, DVB-C- und DVB-S2 Tuner

Bitten lesen Sie vor dem Gebrauch des Gerätes diese Anleitung durch. Für spätere Fragen bewahren Sie die Anleitung sorgfältig auf.

Erstellungsdatum: 09 / 2012 Version 3 11121\_AO

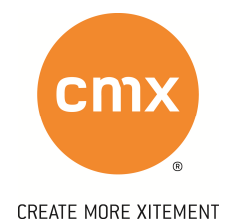

#### Impressum

Alle Rechte vorbehalten. Reproduktion aller Art ohne Zustimmung der Firma cmx<sup>®</sup>, dürfen nicht in Verkehr gebracht werden.

cmx<sup>®</sup> behält sich Erweiterungen und Änderungen des Gerätes vor.

Das neueste Handbuch können Sie sich auf www.cmx-electronics.com unter der jeweiligen Rubrik, beim Produkt unter dem Punkt "Support" downloaden.

Designed by cmx<sup>®</sup> in Europe | Assembled in China

TM©2012 cmx electronics

# INHALTSVERZEICHNIS

| <u>1.</u> | ALLGE         | EMEINE INFORMATIONEN             | 7  |
|-----------|---------------|----------------------------------|----|
|           | 1.1           | GRUNDLEGENDE SICHERHEITSHINWEISE | 7  |
|           | 1.2           | Stromschlaggefahr                | 7  |
|           | 1.3           | Brand- und Verletzungsgefahr     | 7  |
|           | 1.4           | Sicherheit für Kinder            | 8  |
|           | 1.5           | Entsorgung des Altgerätes        | 8  |
|           | 1.6           | Entsorgung von Batterien         | 9  |
|           | 1.7           | HINWEIS ZUM URHEBERRECHT         | 9  |
|           | 1.8           | GEHÖRSCHUTZ                      | 9  |
|           | 1.9           | WARTUNG UND PFLEGE               | 9  |
|           | 1.10          | INFORMATIONEN ZUM BILDSCHIRM     | 9  |
| <u>2.</u> | <u>HINW</u>   | EIS ZU ANALOG UND DIGITAL TV     | 11 |
|           | 2.1           | Analog TV                        | 11 |
|           | 2.2           | DIGITAL TV – DVB-T               | 11 |
|           | 2.3           | DIGITAL TV – DVB-C               | 11 |
|           | 2.4           | DIGITAL TV – DVB-S2              | 12 |
| <u>3.</u> | <u>LEISTU</u> | JNGSBESCHREIBUNG                 | 13 |
| <u>4.</u> | <u>BEDIE</u>  | NFELD UND ANSCHLÜSSE             | 14 |
|           | 4.1           | Bedienfeld am Gerät              | 14 |
|           | 4.2           | Anschlüsse                       | 15 |
| <u>5.</u> | VORB          | EREITUNG                         | 16 |
|           | 5.1           | Montage des Standfußes           | 16 |
|           | 5.2           | WANDMONTAGE                      | 16 |
|           | 5.3           | Antennenanschluss                | 17 |
| <u>6.</u> | <u>ANSCI</u>  | HLUSS VON ZUSATZGERÄTEN          | 18 |
|           | 6.1           | HDMI-Anschluss                   | 18 |
|           | 6.2           | Scart-Anschluss                  | 18 |
|           | 6.3           | MINI-AV (KOMPOSITE)-ANSCHLUSS    | 18 |

|            | 6.4           | PC-Anschluss                                 | 18 |
|------------|---------------|----------------------------------------------|----|
|            | 6.5           | Anschluss eines Audiogerätes                 | 18 |
|            | 6.6           | ANSCHLUSS ÜBER CI-STECKPLATZ                 | 19 |
|            | 6.7           | Anschluss über Mini Komponenten Eingang      | 19 |
|            | 6.8           | ANSCHLUSS ÜBER USB 2.0                       | 19 |
|            | 6.9           | ANSCHLUSS VON KOPFHÖRERN                     | 19 |
| <u>7.</u>  | <u>GRUND</u>  | FUNKTIONEN                                   | 20 |
|            | 7.1           | QUELLE                                       | 20 |
|            | 7.2           | Fernbedienung                                | 20 |
|            | 7.2.1         | Einlegen der Batterien                       | 20 |
|            | 7.2.2         | TASTENFUNKTIONEN                             | 22 |
| 0          |               |                                              | 24 |
| <u>8.</u>  | FERINSE       | HEN                                          | 24 |
|            | 8.1           | ERSTINSTALLATION                             | 24 |
| <u>9.</u>  | <u>BILDSC</u> | HIRMMENÜ (OSD)                               | 25 |
|            | 9.1           | Bildeinstellungen                            | 25 |
|            | 9.1.1         | Bildmodus                                    | 25 |
|            | 9.2           | TONEINSTELLUNGEN                             | 27 |
|            | 9.2.1         | Tonmodus                                     | 27 |
|            | 9.3           | EINSTELLUNGEN RUND UM DIE UHRZEIT/ZEIT       | 28 |
|            | 9.3.1         | Uhrzeit                                      | 28 |
|            | 9.3.2         | Ausschaltzeit                                | 28 |
|            | 9.3.3         | Einschaltzeit                                | 28 |
|            | 9.3.4         | Sleeptimer                                   | 28 |
|            | 9.3.5         | Autom. Abschaltung                           | 29 |
|            | 9.3.6         | Zeitzone                                     | 29 |
|            | 9.4           | EINSTELLUNGEN RUND UM DIE SPRACHE / OPTIONEN | 29 |
|            | 9.5           | EINSTELLUNGEN VON SPERREN                    | 30 |
| <u>10.</u> | <u>NUTZU</u>  | NG DES ANALOGEN TUNERS                       | 31 |
|            | 10.1          | SENDERSUCHE                                  | 31 |
|            | 10.2          | MANUELLE ATV-SUCHE                           | 31 |
|            | 10.3          | KANALBEARBEITUNG                             | 32 |
|            |               |                                              |    |

|            | 10.4          | Signalinformation                             | 33 |
|------------|---------------|-----------------------------------------------|----|
|            | 10.5          | Hinweis Untermenüs keine Verwendung bei ATV   | 33 |
|            |               |                                               |    |
| <u>11.</u> | <u>NUTZU</u>  | ING DES DVB-T TUNERS                          | 34 |
|            | 11.1          | Sendersuche                                   | 34 |
|            | 11.2          | MANUELLE DTV-SUCHE                            | 34 |
|            | 11.3          | KANALBEARBEITUNG                              | 34 |
|            | 11.4          | SIGNALINFORMATION                             | 35 |
|            | 11.5          | <b>CI-INFORMATION</b>                         | 36 |
|            | 11.6          | AUFNAHMESTART                                 | 36 |
|            | 11.6.         | 1 Schnellauswahltasten                        | 36 |
|            | 11.7          | AUFNAHMELISTE                                 | 36 |
|            | 11.8          | Aufnahmemodus                                 | 36 |
|            | 11.9          | ZEITPLAN                                      | 37 |
|            | 11.10         | FORMATIERUNG                                  | 37 |
|            | 11.11         | HINWEIS UNTERMENÜS KEINE VERWENDUNG BEI DVB-T | 37 |
| 12.        | WFITFI        | RE FUNKTIONEN – DVR-T                         | 38 |
| <u></u>    |               |                                               |    |
|            | 12.1          | TIMESHIFT                                     | 38 |
|            | 12.2          | Elektronischer Programmführer                 | 38 |
|            | 12.3          | HINWEIS UNTERMENÜS KEINE VERWENDUNG BEI DVB-T | 39 |
| <u>13.</u> | <u>NUTZU</u>  | ING DES DVB-C TUNERS                          | 40 |
|            | 13.1          | Sendersuche                                   | 40 |
|            | 13.2          | MANUELLE DVB-C SUCHE                          | 41 |
|            | 13.3          | Kanalbearbeitung                              | 41 |
|            | 13.4          | Signalinformation                             | 42 |
|            | 13.5          | <b>CI-INFORMATION</b>                         | 42 |
|            | 13.6          | HINWEIS UNTERMENÜS KEINE VERWENDUNG BEI DVB-C | 43 |
| 14         |               |                                               |    |
| <u>14.</u> | <u>INU12U</u> | ING DES DVB-SZ I UNEKS                        | 44 |
|            | 14.1          | SATELLITE                                     | 44 |
|            | 14.1.         | 1 BEARBEITUNG DES SATELLITEN                  | 44 |
|            | 14.1.         | 2 Bearbeiten der Transponder                  | 45 |
|            | 14.2          | Erweiterte Einstellungen zur Satellitenanlage | 46 |

|            | 14.2                                         | .1 Einstellungen bei Verwendung von DISEQC 1.2                                          | 46                                |
|------------|----------------------------------------------|-----------------------------------------------------------------------------------------|-----------------------------------|
|            | 14.2                                         | .2 Einstellungen bei Verwendung von DISEQC 1.3                                          | 46                                |
|            | 14.3                                         | Starten der Kanalsuche                                                                  | 46                                |
|            | 14.4                                         | SIGNALINFORMATION                                                                       | 47                                |
|            | 14.5                                         | CI-INFORMATION                                                                          | 47                                |
|            | 14.6                                         | HINWEIS UNTERMENÜS KEINE VERWENDUNG BEI DVB-C                                           | 47                                |
| <u>15.</u> | <u>NUTZL</u>                                 | JNG DES FERNSEHGERÄTES ALS MONITOR                                                      | 48                                |
|            | 15.1                                         | Einstellungsmenü – Monitor                                                              | 48                                |
|            | 15.1                                         | .1 Auflösungen über VGA                                                                 | 48                                |
| <u>16.</u> | <u>USB 2.</u>                                | 0                                                                                       | 49                                |
|            | 16.1                                         | Anforderungen USB-Gerät                                                                 | 49                                |
|            | 16.2                                         | Abspielen von Fotos                                                                     | 49                                |
|            | 16.3                                         | Abspielen von Musik                                                                     | 50                                |
|            | 16.4                                         | Abspielen von Videos                                                                    | 50                                |
| <u>17.</u> | <u>WEITE</u>                                 | RE INFORMATIONEN                                                                        | 51                                |
|            | 17.1                                         | Fehlerbehebung                                                                          | 51                                |
|            | 17.1                                         | ENERGIEVERBRAUCH                                                                        | 53                                |
|            | 17.2                                         | TECHNISCHE DATEN                                                                        | 54                                |
|            | 17.3                                         | LIEFERUMFANG                                                                            | 55                                |
|            | 17.4                                         | BEGRIFFE / INFORMATIONEN                                                                | 56                                |
|            | 17.4                                         | .1 HDMI                                                                                 | 56                                |
|            | 17.4                                         | .2 HDCP                                                                                 | 56                                |
|            | 17/                                          |                                                                                         | 50                                |
|            | 17.4                                         |                                                                                         | 56                                |
|            | 17.4<br>17.5                                 | KONFORMITÄTSERKLÄRUNG                                                                   | 56<br>57                          |
| <u>18.</u> | 17.4<br>17.5<br><u>GARAI</u>                 | Konformitätserklärung<br>NTIE                                                           | 56<br>57<br><u>58</u>             |
| <u>18.</u> | 17.4<br>17.5<br><u>GARAI</u><br>18.1         | KONFORMITÄTSERKLÄRUNG<br>NTIE<br>GARANTIEFALL WAS IST ZU TUN                            | 56<br>57<br><u>58</u><br>58       |
| <u>18.</u> | 17.4<br>17.5<br><u>GARAI</u><br>18.1<br>18.2 | KONFORMITÄTSERKLÄRUNG<br>NTIE<br>GARANTIEFALL WAS IST ZU TUN<br>GARANTIE IST ABGELAUFEN | 56<br>57<br><u>58</u><br>58<br>58 |

## 1. Allgemeine Informationen

- 1.1 Grundlegende Sicherheitshinweise
  - Als Spannungsquelle darf nur eine Netzsteckdose (230 Volt/50 Hz) des öffentlichen Versorgungsnetzes verwendet werden.
  - ▲ Trennen Sie das Gerät bei Gewitter vom Netz.
  - ▲ Lassen Sie das Gerät nach dem Kauf für eine Stunde stehen, damit das Gerät sich an die Temperatur anpassen kann.
  - ▲ Im Standby-Betrieb verbraucht das Gerät etwas Strom. Um es vollständig vom Netz zu trennen, muss das Gerät vom Strom genommen werden.
- 1.2 Stromschlaggefahr

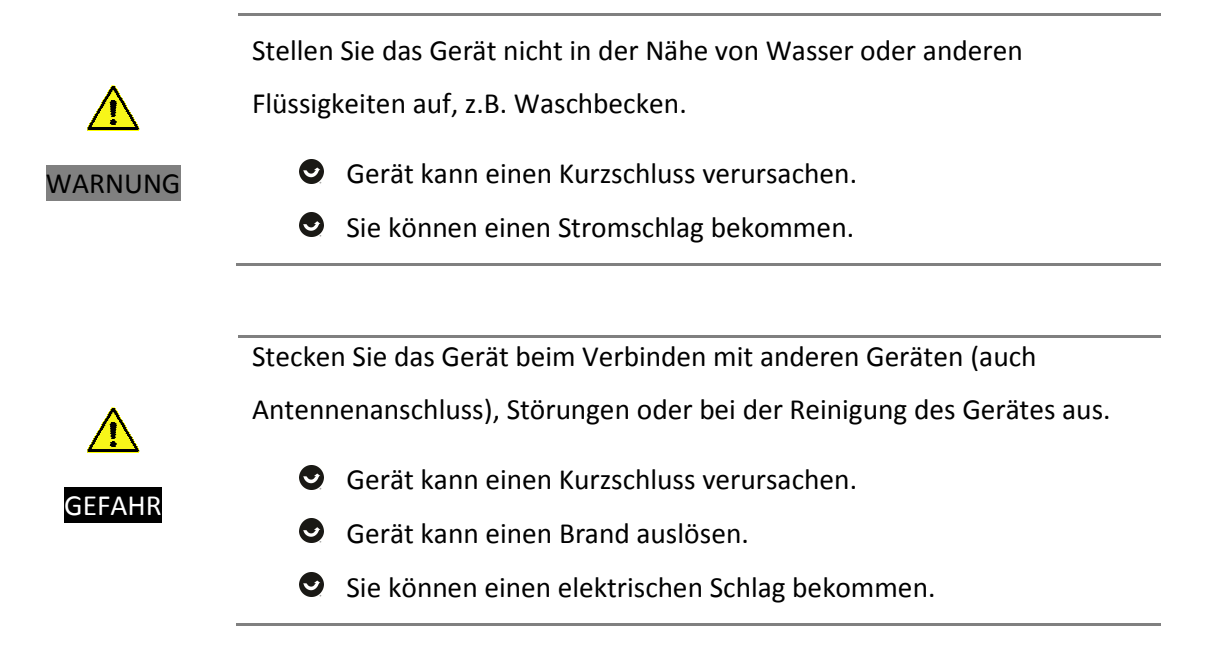

#### 1.3 Brand- und Verletzungsgefahr

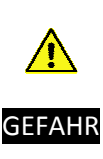

| Vor jeder Inbetriebnahme überprüfen Sie das Gerät. Es darf nicht in |
|---------------------------------------------------------------------|
| Betrieb genommen werden, wenn                                       |
| S das Gerät sichtbare Schäden aufweist                              |
| 🛇 das Gerät einmal heruntergefallen ist                             |
| ◊ das Kabel beschädigt ist                                          |

- Gerät kann einen Kurzschluss verursachen.
- Gerät kann einen Brand auslösen.
- Sie können einen elektrischen Schlag bekommen.
- Setzen Sie das Gerät nicht direkten Sonnenstrahlen oder hohen Temperaturen aus, da dies zu einem Brand führen kann.
- Halten Sie mindestens 10 cm Freiraum an Ober- und Rückseite des Gerätes und 5 cm an beiden Seiten, um eine Überhitzung zu vermeiden.

#### 1.4 Sicherheit für Kinder

| $\mathbf{\Lambda}$ | Kinder oder Personen mit eingeschränkter Fähigkeit sollten dieses Gerät  |  |  |
|--------------------|--------------------------------------------------------------------------|--|--|
| GEEAHD             | nicht verwenden. Lassen Sie das Gerät niemals unbeaufsichtigt angesteckt |  |  |
|                    | oder eingeschaltet.                                                      |  |  |
|                    | Kinder oder Personen können sich verbrennen.                             |  |  |
|                    | Gerät kann Brand auslösen.                                               |  |  |
|                    | Gerät kann in Berührung mit Wasser kommen und kann einen                 |  |  |
|                    | Kurzschluss verursachen.                                                 |  |  |
|                    | Kinder erkennen Gefahren nicht.                                          |  |  |
|                    |                                                                          |  |  |
|                    | Räumen Sie die Verpackung und die Verpackungsmaterialien, wie z.B.       |  |  |
| GEFAHR             | Plastikbeutel, Folien, aus der Reichweite von Kindern.                   |  |  |
|                    | Kinder können ersticken.                                                 |  |  |
|                    | Kinder können Teile der Verpackung essen.                                |  |  |
|                    | Kinder erkennen Gefahren nicht.                                          |  |  |

#### 1.5 Entsorgung des Altgerätes

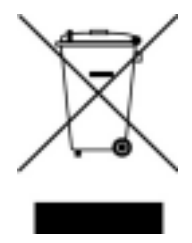

Ihr Produkt wurde aus hochqualitativen Materialien und Bestandteilen hergestellt, die dem Recycling zugeführt und wiederverwertet werden können.

Informieren Sie sich über die örtlichen Sammelstellen für elektronische Geräte.

Bitte entsorgen Sie das Altgerät nicht mit dem normalen Haushaltsmüll.

Das Symbol auf dem Produkt, der Anleitung oder der Verpackung weist daraufhin.

#### 1.6 Entsorgung von Batterien

Sie sind gesetzlich verpflichtet, Batterien nach dem Gebrauch an öffentliche Sammelstellen oder wo die Batterien gekauft wurden, zurückzugeben.

Bitte entsorgen Sie die Batterien nicht mit dem normalen Haushaltsmüll.

#### 1.7 Hinweis zum Urheberrecht

Das Kopieren, Senden, Zeigen, über Kabel ausstrahlen, öffentlich Spielen oder Verleihen von urheberrechtlich geschützten Materialien ohne Genehmigung ist unzulässig.

#### 1.8 Gehörschutz

- Solution Wählen Sie eine moderate Lautstärke um Ihrem Gehör nicht zu schaden.
- Stellen Sie die Lautstärke nur so hoch ein, dass Sie Umgebungsgeräusche noch wahrnehmen können.

#### 1.9 Wartung und Pflege

- Stecken Sie das Gerät vorher aus, sodass das Gerät keinen Schaden nimmt.
- Verwenden Sie keine Flüssigkeiten bzw. nassen Tücher, da dies zu einem Kurzschluss führen könnte.

#### Reinigen des Gehäuses

Benutzen Sie ein trockenes Tuch um das Gehäuse zu reinigen.

#### **Reinigen des Bildschirms**

Benutzen Sie ein trockenes Tuch um das Gehäuse zu reinigen.

Bei stärkerer Verschmutzung feuchten Sie ein Tuch an und wischen Sie vorsichtig darüber.

#### 1.10 Informationen zum Bildschirm

Bei der Herstellung des Bildschirms mit hohem Technologiestatus ist es möglich, dass einige schwarze oder bunte Punkte beständig sichtbar sind. Dies ist keine Fehlfunktion und ist innerhalb allgemeiner Industriestandards.

- Im Betrieb 4:3 für einen längeren Zeitraum kann links, rechts und in der Mitte des Fernsehgerätes Spuren der Ränder entstehen. Schäden, die durch dies verursacht werden, fallen nicht unter die Garantie.
- Bei längerer Ansicht von Standbildern kann es zu einem Abdruck des Bildes kommen bzw. ein
   Doppelbild kann entstehen, dies verschwindet nach einigen Augenblicken wieder.
- Der Bildschirm und das Gehäuse erwärmen sich, wenn das Fernsehgerät in Betrieb ist.
- Die Helligkeits- und Kontrastwerte sollten soweit reduziert werden, sodass noch immer die gewünschte Bildqualität vorhanden ist. Zu hohe Werte können das Ausbrennen beschleunigen.
- Vermeiden Sie jede Art von Gewaltanwendung am Bildschirm.

## 2. Hinweis zu Analog und Digital TV

Wenn Sie Informationen über die Verfügbarkeit von DVB-T oder DVB-C habe, dann fragen Sie Ihren örtlichen Händler.

Es kann nicht garantiert werden, dass die Kompatibilität mit den zukünftigen DVB-T oder DVB-C Signalen gegeben ist.

#### 2.1 Analog TV

Alle analogen nicht verschlüsselten Sender können empfangen werden mit Hilfe eines Antennenkabel.

#### 2.2 Digital TV – DVB-T

DVB-T ist das digitale Fernsehen mit Hilfe einer DVB-T Antenne.

Der LED 8245F Lucani hat einen integrierten DVB-T Tuner (MPEG2, H.264), daher steht das digitale Fernsehen nur in den Ländern/Regionen zur Verfügung in denen digitale terrestriale DVB-T Signale gesendet werden mit der Modulation DVB-T.

#### 2.3 Digital TV – DVB-C

DVB-C ist das digitale Kabelfernsehen mit Hilfe eines Antennenkabel.

Der LED 8245F Lucani hat einen integrierten DVB-C Tuner (MPEG2+H.264).

In manchen Ländern/Regionen verlangen Kabelfernsehanbieter zusätzliche Gebühren für manche Dienste und dass Sie den Vertragsbedingungen des Unternehmens zustimmen.

Manche Kabelfernsehanbieter verwenden einen eigenen Übertragungsstandard oder bieten eigene kodierte Receiver für DVB-C an, daher kann es sein, dass diese nicht fehlerfrei verarbeitet werden.

▲ Um einen Dolby Digital Ton zu empfangen müssen Sie das Fernsehgerät mit einem Verstärker verbinden über Koaxial Digital Audio.

#### 2.4 Digital TV – DVB-S2

DVB-S**2** ist eine Weiterentwicklung des DVB-S-Standards. Durch Verwendung verbesserter Kodierungs-, Modulations- und Fehlerkorrekturverfahren wird die Datenrate um bis zu 30 % gesteigert.

In manchen Ländern/Regionen verlangen Fernsehanbieter zusätzliche Gebühren für manche Dienste und dass Sie den Vertragsbedingungen des Unternehmens zustimmen.

▲ Um einen Dolby Digital Ton zu empfangen müssen Sie das Fernsehgerät mit einem Verstärker verbinden über Koaxial Digital Audio.

#### 2.5 Information zu EPG und Aufnahmefunktion

Wir möchten Sie daraufhinweisen, dass diese Funktionen in einigen Ländern abgabepflichtig sind. Wenn Sie mehr Informationen möchten oder diese Funktionen nutzen wollen, dann besuchen Sie unsere Homepage: <u>www.cmx-electronics.com</u> und füllen Sie das unter "Kontakt" befindliche Kontaktformular wie im Musterbeispiel aus.

| * Themenbereich:                                                                         | MP3-Player                                                                   |
|------------------------------------------------------------------------------------------|------------------------------------------------------------------------------|
|                                                                                          | DVD-Player                                                                   |
|                                                                                          | Stereo Radios                                                                |
|                                                                                          | Zubehör                                                                      |
|                                                                                          | Portable DVD                                                                 |
|                                                                                          |                                                                              |
|                                                                                          | LCD TV                                                                       |
|                                                                                          | LED-TV                                                                       |
|                                                                                          | Sonstiges                                                                    |
| * Produkt:                                                                               | LED 8245F Neofelis                                                           |
| * Ihre Frage/Bemerkung:                                                                  | Ich möchte die Funktionen PVR und                                            |
|                                                                                          | EPG nutzen, daher bitte um genaue                                            |
|                                                                                          | Information wie vorzugehen ist.                                              |
|                                                                                          | Seriennummer:                                                                |
|                                                                                          |                                                                              |
|                                                                                          |                                                                              |
| * Anrede:                                                                                | Herr 💌                                                                       |
| * Vorname                                                                                | Max                                                                          |
| * Nachname:                                                                              | Mustermann                                                                   |
| Adresse:                                                                                 | Musterstrasse 4                                                              |
|                                                                                          | 11055                                                                        |
| PLZ:                                                                                     |                                                                              |
| PLZ:<br>Ort:                                                                             | Mustern/DE                                                                   |
| PLZ:<br>Ort:<br>Wie wünschen Sie die Rückn                                               | Mustern/DE<br>neldung auf Ihr Anliegen:                                      |
| PLZ:<br>Ort:<br>Wie wünschen Sie die Rückn<br>Telefonisch:                               | Mustern/DE<br>neldung auf Ihr Anliegen:<br>001235282                         |
| PLZ:<br>Ort:<br>Wie wünschen Sie die Rückm<br>Telefonisch:<br>per E-Mail:                | Mustern/DE<br>neldung auf Ihr Anliegen:<br>001235282<br>mustermann@muster.at |
| PLZ:<br>Ort:<br>Wie wünschen Sie die Rückn<br>Telefonisch:<br>per E-Mail:<br>Newsletter: | Mustern/DE<br>neldung auf Ihr Anliegen:<br>001235282<br>mustermann@muster.at |

## 3. Leistungsbeschreibung

Der LED 8245F Lucani ist ein LED-TV's mit integriertem analogen, DVB-T-, DVB-C und DVB-S2-Tuner. Das Modell ist "FULL HD".

Der LED-TV arbeitet mit der LED EDGE-Technik. Durch die Leuchtdioden an den Innenseiten des Bildschirms werden Bilder naturgetreuer dargestellt. Die hohe Langlebigkeit und der geringere Stromverbrauch sind ebenso Argumente für die LED-Technik.

Das Gerät verfügt weiters über einen USB-Anschluss. Hier kann ein externes Speichermedium angeschlossen werden um Bilder, Musik oder Videos abspielen zu können.

Der LED 8245F Lucani kann auch an die Wand montiert werden oder mittels Standfuß aufgestellt werden.

Eine Vielfalt von Anschlüssen wie HDMI, Scart, VGA, AUX (PC Audio) etc. stehen ebenfalls zu Verfügung.

**DVB-T** Aufnahme ist nicht in allen Ländern verfügbar.

# 4. Bedienfeld und Anschlüsse

4.1 Bedienfeld am Gerät

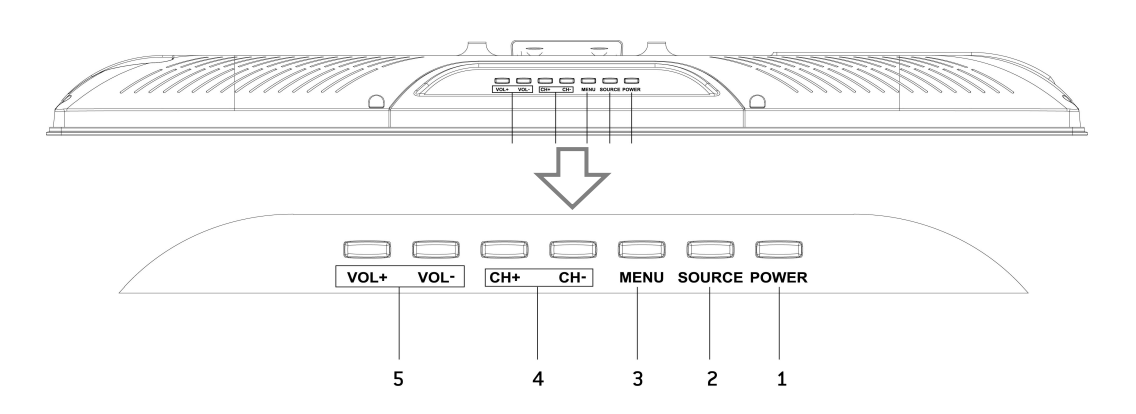

#### Symbolabbildung

| 1 | POWER       | Ein- und Ausschalter                                   |
|---|-------------|--------------------------------------------------------|
| 2 | SOURCE      | Auswahl der Signalquelle                               |
| 3 | MENU        | Aufrufen des Hauptmenüs                                |
| 4 | CH- / CH+   | zum vorherigem Kanal / zum vorherigen Untermenü-       |
|   |             | zum nächsten Kanal / zum nächsten Untermenü-/Menüpunkt |
| 5 | VOL- / VOL+ | Verringern und Erhöhen der Lautstärke                  |

#### 4.2 Anschlüsse

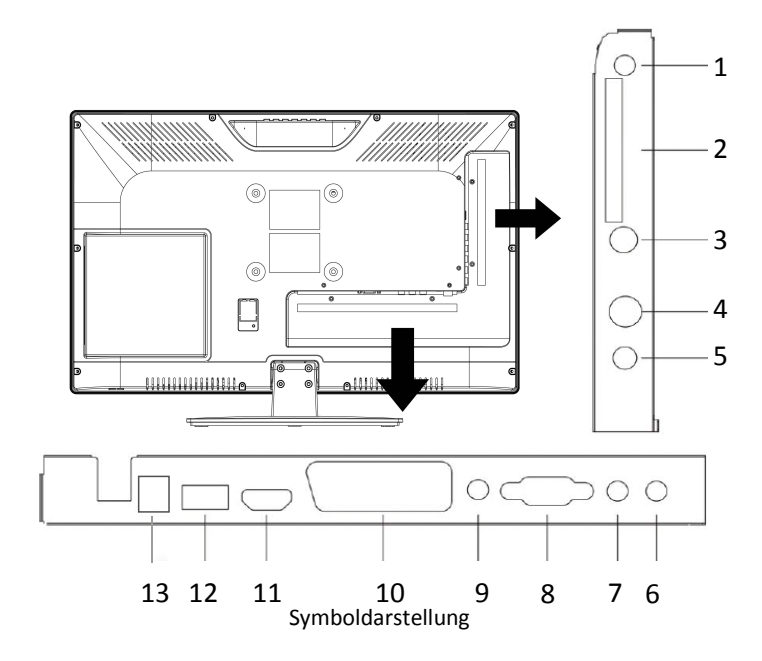

## ACHTUNG!

Verwenden Sie den 12 Volt DC Anschluss niemals gleichzeitig mit dem 220 Volt AC Anschluss! Es kann immer nur eine Stromversorgung verwendet werden!

| 1  | EARPHONE     | Anschluss für Kopfhörer / Ohrhörer                 |
|----|--------------|----------------------------------------------------|
| 2  | CI+          | CI-Slot für DVB-C / DVB-S2                         |
| 3  | DVB-S2 TUNER | Antennen Eingang für DVB-S2                        |
| 4  | RF           | Antennen Eingang                                   |
| 5  | COAXIAL      | Koaxial Digital Audio Ausgang                      |
| 6  | Mini AV      | Komposite Video Eingang + 2-Kanal Eingang          |
| 7  | Mini YPbPr   | Mini-Komponenten-Eingang                           |
| 8  | VGA          | Anschluss für den PC                               |
| 9  | PC AUDIO     | Audio-Anschluss für den PC                         |
| 10 | SCART        | Scart Audio/Video Eingang                          |
| 11 | HDMI         | HDMI Digital Audio/Video Eingang                   |
| 12 | USB          | Anschluss für MP3-Player, USB-Stick und Festplatte |
| 13 | DC IN        | 12 Volt Netzanschluss                              |

## 5. Vorbereitung

- ▲ Vergewissern Sie sich, dass alle Geräte beim Verbinden ausgeschaltet und vom Strom getrennt sind.
- ▲ Erst wenn alle gewünschten Geräte angeschlossen sind, verbinden Sie die Geräte mit dem Strom bzw. schalten Sie die Geräte ein.
- Verwenden Sie ausschließlich das mitgelieferte Stromkabel / Netzgerät für den Betrieb des Fernsehgerätes.
- ▲ Nehmen Sie am Stromkabel / Netzgerät keiner Veränderungen vor.

#### 5.1 Montage des Standfußes

Bitte schauen Sie sich das Zusatzblatt an!

#### 5.2 Wandmontage

Zur Montage des Fernsehgerätes empfehlen wir eine Wandhalterung gemäß VESA-Norm.

- Mandmontage sollte an einer stabilen Wand erfolgen und im rechten Winkel zum Boden.
- ▲ Die Wand muss stabil sein um das Gewicht des Fernsehgerätes tragen zu können (z.B. Beton, Stahlbeton).
- ▲ Lassen Sie sich beim Anbringen der Wandhalterung von einem Techniker helfen.
- cmx electronics haftet nicht f
  ür Sch
  äden an Personen oder am Ger
  ät, wenn die Montage nicht richtig durchgef
  ührt wird.
- A Bei der Montage des Fernsehgerätes darf die Neigung von 15 Grad nicht überschritten werden.

#### 5.3 Antennenanschluss

Justieren Sie die Antennenausrichtung für die optimale Bildqualität.

Bei schlechten Empfang können Sie einen Signalverstärker anbringen.

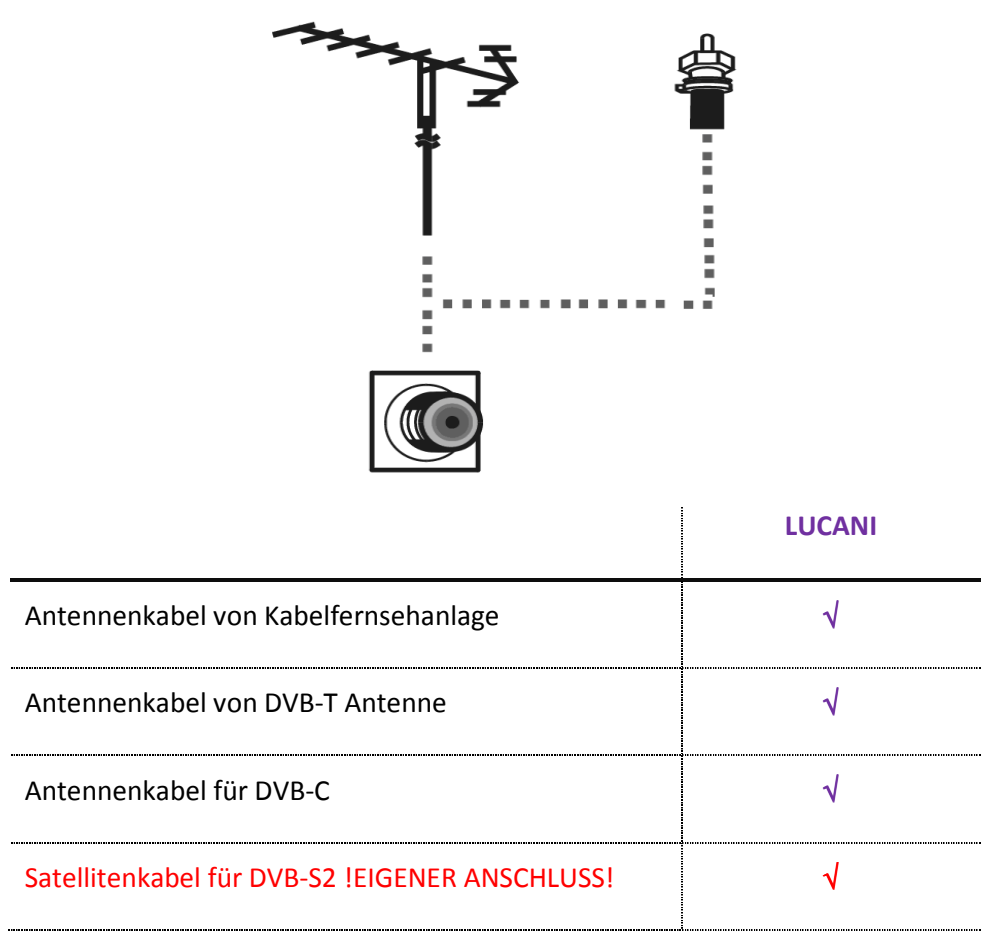

- A Bei Verwendung von einer Kabelfernsehanlage wählen Sie bitte mit SOURCE den Eingang *ATV*.
- A Bei Verwendung von einer DVB-T Antenne, wählen Sie bitte mit SOURCE den Eingang DTV.
- A Bei Verwendung von DVB-C, wählen Sie bitte mit SOURCE den Eingang DVB-C (CADTV).
- ▲ Beachten Sie die Bedienungsanleitungen der anderen Geräte.

## 6. Anschluss von Zusatzgeräten

#### 6.1 HDMI-Anschluss

▲ Wenn ein externes Gerät (z.B. DVD-Player oder Blu-Ray Player) mit einer älteren HDMI-Unterstützung als 1.3 angeschlossen wird, kann es zu Problemen wie kein Bild, kein Ton oder störendem Flackern kommen.

HDMI ist ein digitaler Audio-/Video-Eingang für digitale Geräte. Wenn Sie einen Blu-Ray Player oder eine Spielkonsole mit HDMI-Anschluss haben verwenden Sie diese Anschlussart und HD-TV genießen zu können.

▲ Bei Anschluss der Geräte über HDMI ist keine weitere Audioverbindung erforderlich.

#### 6.2 Scart-Anschluss

Scart ist ein analoger Audio-/Video-Eingang für analoge und digitale Geräte wie z.B. ein DVD-Player oder eine Spielkonsole.

#### 6.3 Mini-AV (Komposite)-Anschluss

Anschluss für analoge Geräte wie z.B. ein Videorekorder.

A Bei Anschluss des Gerätes über Composite Video müssen Sie auch ein Kabel beim 2-Kanal Eingang anschließen.

#### 6.4 PC-Anschluss

Verwenden Sie hierfür den VGA- und den PC-Audio-Anschluss um das Fernsehgerät mit Ihrem PC zu verbinden.

#### 6.5 Anschluss eines Audiogerätes

Anschluss für ein digitales Audiosystem, Verstärker oder Heimkinoanlage.

- ▲ Wenn Sie eines der oben angegebenen Audiogeräte verwenden, dann reduzieren Sie die Lautstärke vom Fernsehgerät.
- ▲ 5.1-Ton ist nur bei Verwendung des koaxialen Anschlusses möglich.

#### 6.6 Anschluss über CI-Steckplatz

Wenn Sie über DVB-C oder DVB-S2 digitale Kanäle sehen möchten, dann müssen Sie die Karte des Anbieters in ein CI-Modul hineinstecken und diese dann in das Fernsehgerät.

Manche Fernsehanbieter verwenden einen eigenen Übertragungsstandard oder bieten eigene kodierte Receiver an, daher kann es sein, dass diese nicht fehlerfrei verarbeitet werden.

▲ Um einen Dolby Digital Ton zu empfangen müssen Sie das Fernsehgerät mit einem Verstärker verbinden über Koaxial Digital Audio.

#### Einsetzen des CI-Moduls

Auf einer Seite des Models haben Sie nur eine Führungslinie vorne. Diese Führungslinie muss beim Einführen nach unten schauen.

Beim Einschub der Smartkarte sehen Sie vorne auf dem CI-Modul eine dünne und eine dicke Seite. Die dünne Seite muss Richtung Display schauen.

#### 6.7 Anschluss über Mini Komponenten Eingang

Analoger Audio-/Video-Eingang für analoge und digitale Geräte, wie z. B. ein DVD-Player oder eine Spielkonsole.

A Bei Anschluss des Gerätes müssen Sie auch ein Kabel beim 2-Kanal Eingang anschließen

6.8 Anschluss über USB 2.0

Zur Erweiterung Ihres Gerätes können Sie einen MP3-Player oder USB-Stick anschließen.

#### 6.9 Anschluss von Kopfhörern

Um den Ton des Gerätes über Kopfhörer zu hören, müssen Sie Kopfhörer anschließen.

## 7. Grundfunktionen

#### 7.1 Quelle

Je nachdem welche Anschlussart gewählt wurde, muss die richtige Quelle eingestellt werden.

| DTV         | Für die Verwendung des digitalen Tuners mit DVB-T Antenne |
|-------------|-----------------------------------------------------------|
| DVB-C       | Für die Verwendung des digitalen Tuners mit Antennenkabel |
| (CADTV)     |                                                           |
| DVB-S       | Für die Verwendung des DVB-S Tuners                       |
| (SATELLITE) |                                                           |
| ATV         | Für die Verwendung des analogen Tuners                    |
| SCART       | Für die Verwendung des SCART-Anschlusses                  |
| YPBPR       | Für die Verwendung des Komponenten-Anschlusses            |
| PC          | Für die Vewendung des VGA-Anschlusses                     |
| HDMI        | Für die Verwendung des HDMI-Anschlusses                   |
| AV          | Für die Verwendung des Composite-Anschlusses              |
| USB         | Für die Verwendung des USB-Anschlusses                    |

- 1) Drücken Sie auf der Fernbedienung die Taste SOURCE um das Menü aufzurufen.
- 2) Mit  $\blacktriangle$  und  $\triangledown$  wählen Sie die gewünschte Quelle.
- 3) Danach drücken Sie ENTER um die Auswahl zu bestätigen.

#### 7.2 Fernbedienung

#### 7.2.1 Einlegen der Batterien

Das Batteriefach befindet sich auf der Unterseite der Fernbedienung.

Richten Sie die Fernbedienung auf den IR-Empfänger am Gerät aus (Reichweite 5m mit 30° Winkel in beiden Richtungen).

- Legen Sie zwei AAA Batterien (1,5 V) unter Beobachtung der Polaritätsmarkierung (+ und
   -) in das Batteriefach ein.
- △ Die Lebensdauer einer Batterie im Normalbetrieb ist ca. 6 Monate.
- A Wenn die Fernbedienung länger nicht benutzt wird, nehmen Sie die Batterien hinaus, um mögliche Schäden zu vermeiden.

## 7.2.2 Tastenfunktionen

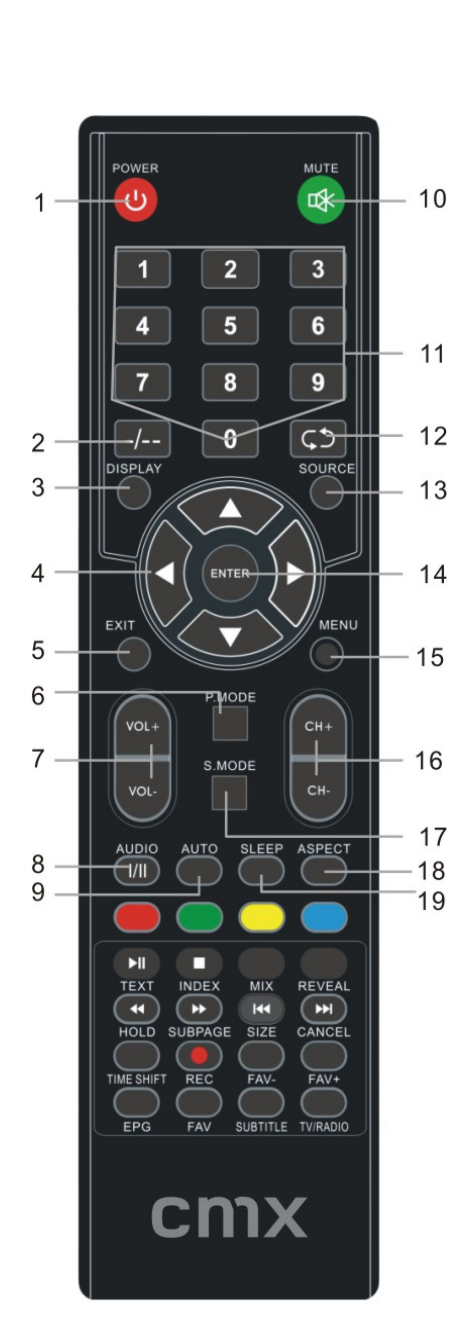

| 1  | POWER      | Ein- und Ausschalten                            |
|----|------------|-------------------------------------------------|
| 2  | -/         | Zweistellige Kanal-/Programmnummer eingeben     |
| 3  | DISPLAY    | Anzeige von Informationen                       |
| 4  |            | Cursor- / Auswahltasten von Optionen im Menü    |
| 5  | EXIT       | Menü / Optionsmenü verlassen                    |
| 6  | P.MODE     | Voreingestellte Bildeinstellungen auswählen     |
| 7  | VOL+ /     | Erhöhen der Lautstärke                          |
| /  | VOL-       | Verringern der Lautstärke                       |
| 8  | AUDIO I/II | Auswahl des Nicam-Modus. Nur bei                |
| Ŭ  |            | Verwendung von NICAM                            |
| 9  | AUTO       | PC-Modus: Automatische Bildanpassung            |
| 10 | MUTE       | Stummschaltung des Tones                        |
|    |            | Um dies aufzuheben, nochmals betätigen          |
| 11 | 0, 1-9     | Zifferntasten für Kanal-/Programmwechsel        |
| 12 | <b>С</b> Э | Zum vorher gesehenem Kanal                      |
| 13 | SOURCE     | Auswahl der Signalquelle                        |
| 14 | ENTER      | Bestätigen der Auswahl / Vorgang                |
| 15 | MENU       | Aufrufen des Hauptmenüs                         |
| 16 | CH+ / CH-  | Zum Nächster bzw Vorheriger Kanal / Programm    |
| 17 | S.MODE     | Voreingestellte Toneinstellungen auswählen      |
| 18 | ASPECT     | Einstellung des Bildformates (nicht bei PC)     |
| 19 | SLEEP      | Einstellung des Sleeptimer (autom. Abschaltung) |
|    |            |                                                 |

20 Farbtasten

Farbtaste für die Bearbeitung im Teletext / EPG

.....

#### Grundfunktionen

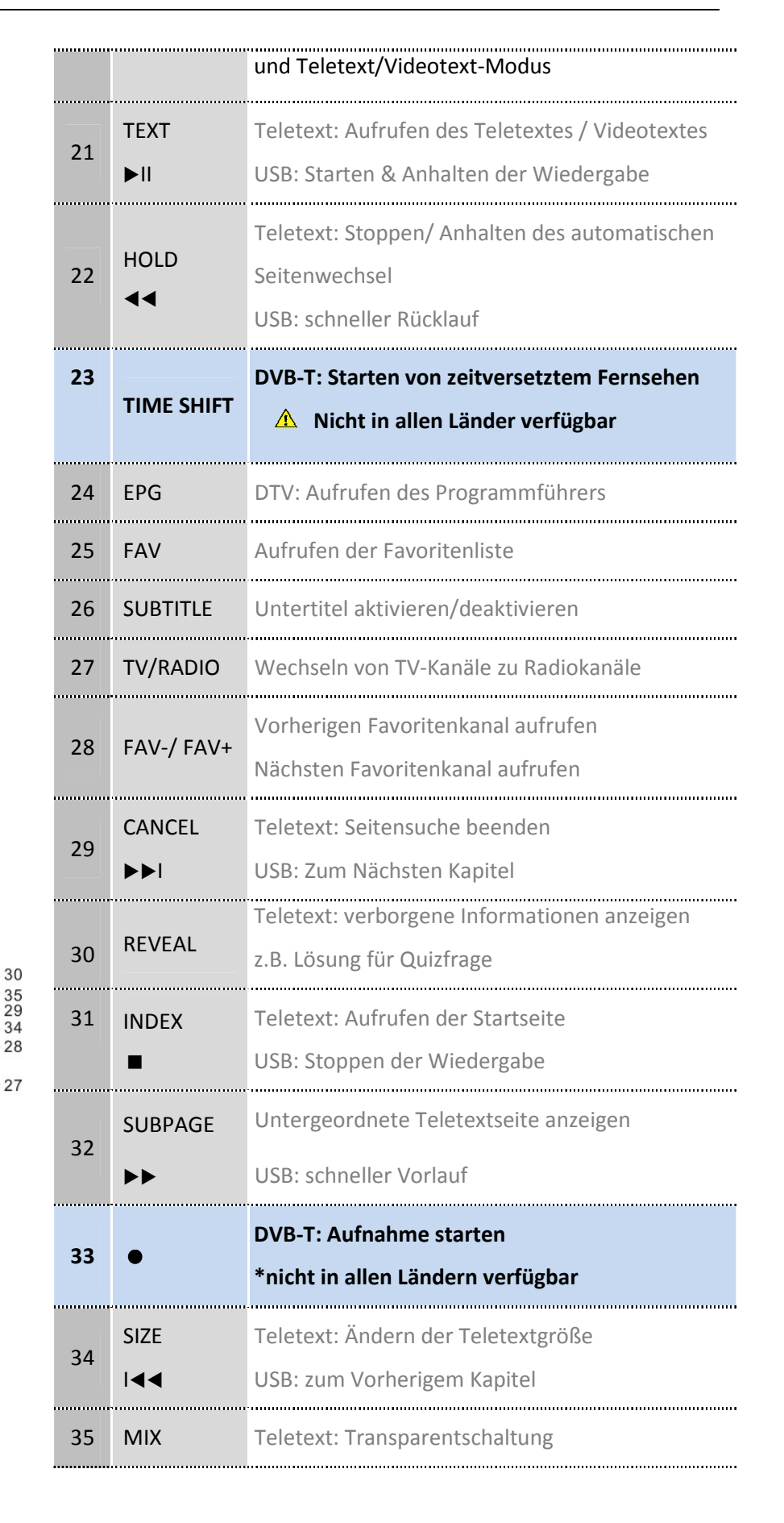

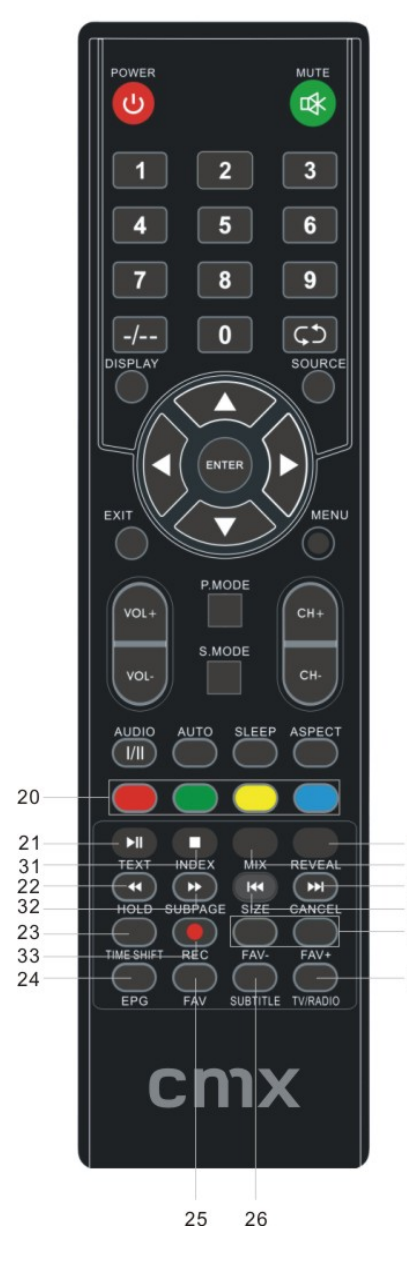

## 8. Fernsehen

Wenn Sie nun alle Geräte angeschlossen und alle Verbindungen geprüft haben, dann verbinden Sie das Gerät mit dem Strom und schalten Sie das Gerät ein.

## 8.1 Erstinstallation

Nachdem Sie das Gerät eingeschalten haben, erscheint das Erstinstallationsmenü. Hier stellen Sie das Land, die Sprache und den Suchtyp ein.

| ◀ / ► | Auswahl des gewünschten Punktes |
|-------|---------------------------------|
| ▲ / ▼ | Wechseln des Einstellungspunkt  |
| ENTER | Auswahl bestätigen              |

## 9. Bildschirmmenü (OSD)

#### 9.1 Bildeinstellungen

Rufen Sie das Hauptmenü mit MENU auf und wählen Sie mit **∢**/**▶** das Menü *BILD*. Danach drücken Sie **▼** um auf die Bearbeitungsseite zu wechseln und dann einen Menüpunkt zu wählen.

▲ Mit ▼ und ▲ gelangen Sie ins Untermenü.

- ▲ Um ins Hauptmenü zurück zu gelangen, drücken Sie die MENU-Taste.
- ⚠ Um Ihre Eingabe zu Bestätigen, drücken Sie ENTER.

| « 👷     | <b>_</b> | <b>1</b> 0    | G         | o   | î      | »       |  |
|---------|----------|---------------|-----------|-----|--------|---------|--|
|         |          | A Picture Mor | da        | Sta | andard |         |  |
|         | 1        | Contrast      |           |     | 50     |         |  |
|         |          | Brightness    | i i i     |     | -60    |         |  |
| -@-     |          | Color         |           |     | 50     |         |  |
|         |          | Sharpness     |           |     | 50     |         |  |
| DICTURE |          | Tint          |           |     | 50     |         |  |
| PICTORE |          | Color Temp    | erature   | Me  | edium  |         |  |
|         |          | Red           |           |     | 51     |         |  |
|         |          | ≫             |           |     |        |         |  |
| Move    | MENU B   | ack           | ENTER Sel | ect | 10     | 17 Quit |  |

#### 9.1.1 Bildmodus

Hier können Sie eine voreingestellte Bildeinstellung wählen oder Benutzer.

Wenn Sie *Benutzer* wählen können Sie die Helligkeit, den Kontrast, die Farbe und Schärfe, sowie den Farbton (nur für NTSC-Übertragung), die Farbtemperatur und Rot-, Grün-, Blau-Ton ändern.

#### Weitere Einstellungen

#### Bildformat

Hier können Sie das Bildformat einstellen.

- ▲ Nicht bei jeder Signalquelle stehen alle Bildformate zur Verfügung.
- ▲ Es kann sein, dass bei manchen Verbindungen das Bild nicht automatisch eingestellt wird, hier müssen Sie das Bildformat am externem Gerät ebenfalls einstellen.

| AUTO              | Wenn Sie diese Einstellung wählen, kann es bei Kanälen dazu                                                                                                    |  |  |  |  |
|-------------------|----------------------------------------------------------------------------------------------------|--|--|--|--|
|                   | kommen, dass sich das Bild immer automatisch umstellt. Dies ist                                                                                                    |  |  |  |  |
|                   | abhängig von der Sendung die ausgestrahlt wird.                                                                                                    |  |  |  |  |
| 4:3               | Diese Einstellung sollte gewählt werden, wenn Sie Sendungen                                                                                                    |  |  |  |  |
|                   | oder Filme im Format 4:3 ansehen.                                                                                                    |  |  |  |  |
|                   | Auf den beiden Seiten sind schwarze Balken zu sehen.                                                                                                    |  |  |  |  |
| 16:9              | Diese Einstellung sollte gewählt werden, wenn Sie Sendungen                                                                                                    |  |  |  |  |
|                   | oder Filme im Format 16:9 ansehen.                                                                                                    |  |  |  |  |
|                   | ▲ Der Film wird im Vollbild-Modus abgespielt.                                                                                                    |  |  |  |  |
| ZOOM1             | Diese Einstellung sollte gewählt werden, wenn Sie noch leichte                                                                                                    |  |  |  |  |
|                   |                                                                                                    |  |  |  |  |
|                   | schwarze Balken sehen.                                                                                                    |  |  |  |  |
| 700M2             | schwarze Balken sehen.<br>Diese Einstellung sollte gewählt werden, wenn Sie dicke                                                                                                    |  |  |  |  |
| ZOOM2             | schwarze Balken sehen.<br>Diese Einstellung sollte gewählt werden, wenn Sie dicke<br>schwarze Balken sehen.                                                                                                    |  |  |  |  |
| ZOOM2<br>Panorama | schwarze Balken sehen.<br>Diese Einstellung sollte gewählt werden, wenn Sie dicke<br>schwarze Balken sehen.<br>Diese Einstellung sollte gewählt werden, wenn die Landschaft                                                                  |  |  |  |  |
| ZOOM2<br>Panorama | schwarze Balken sehen.<br>Diese Einstellung sollte gewählt werden, wenn Sie dicke<br>schwarze Balken sehen.<br>Diese Einstellung sollte gewählt werden, wenn die Landschaft<br>der Bildinhalt ist. Menschen erscheinen bei diesem Bildformat |  |  |  |  |

#### Rauschreduktion

Die Rauschreduktion vermindert Bildschirmrauschen und Konturunschärfe. Hier stehen Ihnen vier Einstellungsmöglichkeiten zur Verfügung.

#### Bildschirm

▲ Nur bei Verwendung als PC-Monitor verfügbar.

Hier können Sie die horziontale und vertikale Position, die Größe und Phase einstellen.

#### 9.2 Toneinstellungen

Rufen Sie das Hauptmenü mit MENU auf und wählen Sie mit ◀/▶ das Menü *TON*. Danach drücken Sie ▼ um auf die Bearbeitungsseite zu wechseln und dann einen Menüpunkt zu wählen.

- ▲ Mit ▼ und ▲ gelangen Sie ins Untermenü.
- ▲ Um ins Hauptmenü zurück zu gelangen, drücken Sie die MENU-Taste.
- ▲ Um Ihre Eingabe zu Bestätigen, drücken Sie ENTER.

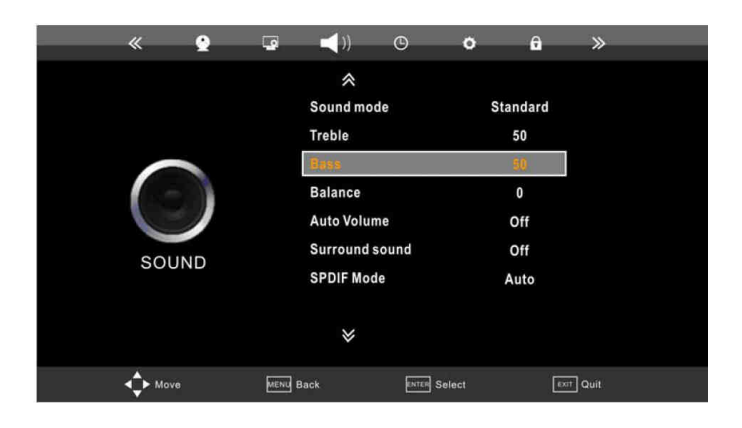

#### 9.2.1 Tonmodus

Hier können Sie eine voreingestellte Toneinstellung wählen oder Benutzer.

Wenn Sie Benutzer wählen können Sie den Bass und die Höhen ändern.

#### Weitere Einstellungen

#### Balance

Hier können Sie die Balance zwischen linken und rechten Lautsprecher an die Hörposition anpassen.

#### Autom. Lautstärke

Diese Funktion passt die Lautstärke automatisch an, sodass die Lautstärke gleichmäßig laut/leise ist.

#### Surround Sound

Diese Einstellung sollte eingeschalten sein, wenn Sie mehr als die Lautsprecher des TV-Gerätes nutzen.

#### SPDIF-Modus

Diese Einstellung soltlen Sie wählen, wenn Sie einen Verstärker oder ein Heimkino über den koaxialen Anschluss angeschlossen haben.

#### 9.3 Einstellungen rund um die Uhrzeit/Zeit

Rufen Sie das Hauptmenü mit MENU auf und wählen Sie mit ◀/▶ das Menü ZEIT. Danach drücken Sie ▼ um auf die Bearbeitungsseite zu wechseln und dann einen Menüpunkt zu wählen.

- ▲ Mit ▼ und ▲ gelangen Sie ins Untermenü.
- ▲ Um ins Hauptmenü zurück zu gelangen, drücken Sie die MENU-Taste.
- ▲ Um Ihre Eingabe zu Bestätigen, drücken Sie ENTER.

| « 🔮           | <b>.</b>      | © •          | î           | »      |
|---------------|---------------|--------------|-------------|--------|
|               | *             |              |             |        |
|               | Clock         |              |             |        |
|               | Off time      |              | Off         |        |
|               | On time       |              | DII         |        |
|               | Sleep timer   |              | Off         |        |
|               | Auto Sleep    |              | On          |        |
| TIME          | No Action Aut | o Standby    | On          |        |
| TIME          | Time zone     | Buda         | apest GMT+1 |        |
|               | *             |              |             |        |
| <b>↓</b> Move | MENU Back     | ENTER Select |             | n Quit |

#### 9.3.1 Uhrzeit

Hier sind keine Einstellungen möglich. Die Zeit wird automatisch nach dem ersten Sendersuche aktualisiert.

#### 9.3.2 Ausschaltzeit

Hier können Sie die automatische Ausschaltzeit einstellen.

▲ Mit ▶ wählen Sie eine Wiederholung aus.

#### 9.3.3 Einschaltzeit

Hier können Sie die automatische Einschaltzeit einstellen.

▲ Mit ▶ wählen Sie eine Wiederholung aus.

#### 9.3.4 Sleeptimer

Hier können Sie den Sleeptimer einschalten bzw. einstellen.

9.3.5 Autom. Abschaltung

Hier können Sie automatische Abschaltung ein- bzw. ausschalten.

9.3.6 Auto-Standby-Funktion

Nach vier Stunden Dauerbetrieb ohne Tastendruck bei Fernbedienung oder am Gerät selbst schaltet sich das Gerät aus – und startet den Standby-Modus. Die Standardeinstellung ist ON (Funktion eingeschaltet).

Durch Ändern der Einstellung auf OFF deaktivieren Sie diese energiesparende Funktion.

9.3.7 Zeitzone

Hier können Sie die Zeitzone einstellen.

9.4 Einstellungen rund um die Sprache / Optionen

Rufen Sie das Hauptmenü mit MENU auf und wählen Sie mit **∢**/**▶** das Menü *OPTIONEN*. Danach drücken Sie **▼** um auf die Bearbeitungsseite zu wechseln und dann einen Menüpunkt zu wählen.

▲ Mit ▼ und ▲ gelangen Sie ins Untermenü.

- ▲ Um ins Hauptmenü zurück zu gelangen, drücken Sie die MENU-Taste.
- ▲ Um Ihre Eingabe zu Bestätigen, drücken Sie ENTER.

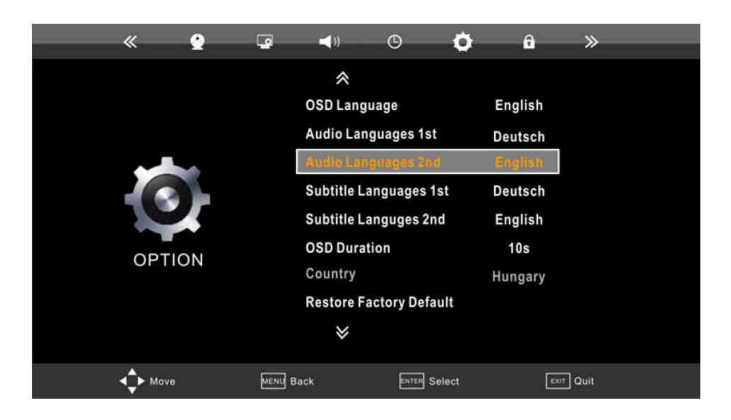

In diesem Menü können Sie die Menü-, Audio- und Untertitelsprache einstellen. Auch die Einblendzeit des OSD-Bildschirmmenüs kann hier eingestellt werden.

▲ Land: Hier sind keine Einstellungen möglich. Dies wird bei der Sendersuche fixiert.

#### Backlight Boost / Hintergrundlicht

Sie können hier die Hintergrundbeleuchtung höher oder niedriger stellen.

#### Werkseinstellungen

Sie können jederzeit die Standardeinstellungen wiederherstellen. Bestätigen Sie die Zurücksetzung mit ENTER.

#### 9.5 Einstellungen von Sperren

Rufen Sie das Hauptmenü mit MENU auf und wählen Sie mit ◀/▶ das Menü SPERRE. Danach drücken Sie ▼ um auf die Bearbeitungsseite zu wechseln und dann einen Menüpunkt zu wählen.

| « 9    |                | ) ©                      | 0      | <b>?</b> » | _ |
|--------|----------------|--------------------------|--------|------------|---|
| $\cap$ | Lock<br>Set P  |                          | Of     | f          |   |
| LOCK   | Parer<br>Hotel | ntal Guidance<br>Setting | Of     | f          |   |
|        |                | *                        |        |            |   |
| Move   | MENU Back      | ENTER S                  | Select | EXIT Quit  |   |

- ▲ Mit ▼ und ▲ gelangen Sie ins Untermenü.
- ▲ Um ins Hauptmenü zurück zu gelangen, drücken Sie die MENU-Taste.
- ▲ Um Ihre Eingabe zu Bestätigen, drücken Sie ENTER.

| Sperre              | Zum Aktivieren/Deaktivieren der Sperre.<br>Merksseitiges Passwort: 0000                                                         |
|---------------------|----------------------------------------------------------------------------------------------------|
| Passwort ändern     | Hier können Sie das werksseitige Passwort auf ein anderes<br>Passwort ändern. Bitte merken Sie sich das Passwort gut!           |
| Kanalsperre         | Hier können Sie einen Kanal sperren.                                                                                            |
| Kindersperre        | Hier können Sie das Alter Ihres Kindes eingeben, sodass<br>Sendungen mit Altersbeschränkungen nicht angesehen werden<br>können. |
| Hotel Einstellungen | Dies ist ausschließlich für Hotels und nicht für den privaten<br>Gebrauch.                                                      |

## 10. Nutzung des analogen Tuners

Vergewissern Sie sich, dass Sie das Antennenkabel angesteckt haben.

Um den richtigen Eingang zu wählen, drücken Sie **SOURCE** und wählen Sie die Signalquelle ATV. Rufen Sie das Hauptmenü mit **MENU** auf und wählen Sie mit **◄/**► das Menü *KANAL*. Danach drücken Sie **▼** um auf die Bearbeitungsseite zu wechseln und dann einen Menüpunkt zu wählen.

| 🖉             |        | <b>4</b> 3)                                                                                                    | G                                                           | 0    | ô | »    |  |
|---------------|--------|----------------------------------------------------------------------------------------------------|-------------------------------------------------------------|------|---|------|--|
| CHANNEL       |        | Auto Scan<br>DTV Manua<br>Auto Scan<br>DTV Manua<br>Programme<br>Signal Infor<br>CI Informat<br>Record Sta<br>Recorded L | al Tuning<br>Funing<br>Edit<br>rmation<br>ion<br>rt<br>.ist |      |   |      |  |
| <b>↓</b> Move | MENU B | ack.                                                                                                    | ENTER SE                                                    | lect |   | Quit |  |

#### 10.1 Sendersuche

Hier können Sie die automatische Suche starten. Wir empfehlen Ihnen zuerst die automatische Suche durchzuführen und dann erst die manuelle Suche.

A Bitte wählen Sie zuerst das Land aus und den Suchtyp ATV.

#### 10.2 Manuelle ATV-Suche

Die manuelle ATV Suche sollten Sie nur dann durchführen, wenn ein Kanal bei der automatischen

Suche nicht gefunden wurde oder ein neuer Kanal vorhanden ist.

| A      | TV Manual Tuning |        |
|--------|------------------|--------|
| *      | Storage To 2     | 16     |
| •      | System BG        | •      |
| ۹.     | Current CH 2     |        |
| 4      | Search           | •      |
| •      | Fine-Tune        | ,      |
|        |                  |        |
| 2 Move | Save 🗖           | en aut |

| Speicher unter | Hier wählen Sie bitte eine Kanalnummer, welche nicht belegt ist.                                                     |  |  |  |  |
|----------------|----------------------------------------------------------------------------------------------------|--|--|--|--|
| System         | Hier wählen Sie das TV-Empfangssystem aus.                                                                           |  |  |  |  |
|                | A Bitte beachten Sie, dass ein für Ihr Land unpassendes System auch zu Farbverzögerungen im Fernsehbild führen kann. |  |  |  |  |
| Aktueller Nr.  | Hier wählen Sie bitte eine Kanalnummer, welche nicht belegt ist.                                                     |  |  |  |  |

| Suche          | Hier starten Sie die Kanalsuche.                                                          |  |  |  |
|----------------|-------------------------------------------------------------------------------------------|--|--|--|
| Feinabstimmung | Hier können Sie die Frequenz noch adjustieren um z.B. ein leichtes<br>Rieseln zu beheben. |  |  |  |
| Frequenz       | Hier können Sie die Frequenz ändern bzw. die Suche erneuert starten.                      |  |  |  |
|                | Wenn das Feld grau hinterlegt ist, dann ist keine Einstellung möglich.                    |  |  |  |

## 10.3 Kanalbearbeitung

Hier können Sie die Kanäle bearbeiten.

- ▲ Drücken Sie MENU um das Untermenü zu verlassen.
- ▲ Drücken Sie EXIT um das komplette Menü zu verlassen.

| CH.NAME | SKIP | LOCK | FAV | Туре         |
|---------|------|------|-----|--------------|
|         | 0    | â    | ٠   | COLUMN STATE |
|         | 0    | ÷.   | ٠   | (CTV)        |
|         | 0    | Ĥ    | ٠   | 070          |
|         | 0    | ۵    |     | ( DFY )      |
|         | 0    |      | ٠   | LIFTY O      |
|         | 0    |      | ٠   | CTV.         |
|         | 0    |      |     | any.         |
|         | 0    |      |     | (PTV)        |
|         | 0    | 8    | ٠   | ETV.         |
|         | 0    |      |     | env          |

|   | Kanal löschen      | 1. | Drücken Sie die Farbtaste ROT um den Modus aufzurufen.                                               |
|---|--------------------|----|----------------------------------------------------------------------------------------------------|
|   |                    | 2. | Danach drücken Sie erneuert die Farbtaste ROT um einen Kanal                                         |
| ļ |                    |    |                                                                                                    |
|   | Kanal verschieben  | 1. | Drücken Sie die Farbtaste GELB um den Kanal auszuwählen, welcher verschoben werden soll.             |
|   |                    | 2. | Wählen Sie die neue Position mit $lacksquare$ und $lacksquare$ .                                     |
|   |                    | 3. | Drücken Sie erneuert die Farbtaste GELB um den Kanal an die gewählte Position zu verschieben.        |
|   | Kanal überspringen | 1. | Drücken Sie die Farbtaste <b>BLAU</b> um den Kanal auszuwählen,<br>welcher übersprungen werden soll. |
|   |                    | ⚠  | Kanal bleibt in der Liste vorhanden und wird bei der Kanalwahl<br>übersprungen.                      |

| Kanal umbenennen  | 1. | Drücken Sie die Farbtaste GRÜN um den Modus aufzurufen.                   |
|-------------------|----|---------------------------------------------------------------------------|
|                   | 2. | Mit ▲ und ▼ können Sie umschalten zwischen Buchstaben,                    |
|                   | 3. | Mit < und < können Sie die Buchstaben etc. wählen.                        |
|                   | 4. | Drücken Sie die Farbtaste GRÜN um den Modus zu schließen.                 |
| Favoriten anlegen | 1. | Drücken Sie die <b>FAV</b> -Taste um einen Kanal als Favoriten anzulegen. |

#### 10.4 Signalinformation

Hier können Sie alle Informationen rund um den gewählten Kanal anschauen.

10.5 Hinweis Untermenüs keine Verwendung bei ATV

Folgende Untermenüs sind bei der Nutzung des analogen Tuners nicht nützlich:

- Manuelle DTV-Suche
- Manuelle DVB-C Suche
- Cl Information
- Aufnahmestart
- Aufnahmeliste
- Aufnahmemodus
- Zeitplan
  - ▲ Nicht in allen Ländern verfügbar!
- Formatierung

## 11. Nutzung des DVB-T Tuners

Vergewissern Sie sich, dass Sie die DVB-T Antenne angesteckt haben.

Um den richtigen Eingang zu wählen, drücken Sie **SOURCE** und wählen Sie die Signalquelle D*TV*. Rufen Sie das Hauptmenü mit **MENU** auf und wählen Sie mit **◄/▶** das Menü *KANAL*. Danach drücken Sie **▼** um auf die Bearbeitungsseite zu wechseln und dann einen Menüpunkt zu wählen.

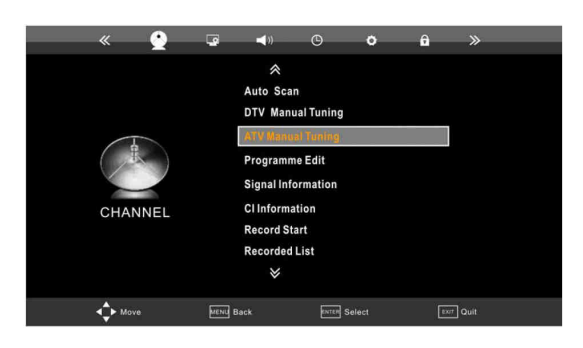

#### 11.1 Sendersuche

Hier können Sie die automatische Suche starten. Wir empfehlen Ihnen zuerst die automatische Suche durchzuführen und dann erst die manuelle Suche.

A Bitte wählen Sie zuerst das Land aus und den Suchtyp DTV.

#### 11.2 Manuelle DTV-Suche

Die manuelle DVB Suche sollten Sie nur dann durchführen, wenn ein Kanal bei der automatischen Suche nicht gefunden wurde oder ein neuer Kanal vorhanden ist.

|      | DTV Manual 1 | îuning |      |
|------|--------------|--------|------|
| 4    | UHF CH       | 10     | 8    |
|      | DTV          |        |      |
|      | Radio        |        |      |
|      | Data         |        |      |
|      | Normal       |        |      |
| MENU | Back         | EXIT   | Quit |

#### 11.3 Kanalbearbeitung

Hier können Sie die Kanäle bearbeiten.

- ▲ Drücken Sie MENU um das Untermenü zu verlassen.
- ▲ Drücken Sie EXIT um das komplette Menü zu verlassen.

| CH.NAME | SKIP | LOCK     | FAV | Туре     |
|---------|------|----------|-----|----------|
|         | 0    |          | ٠   | GET Y IS |
|         | 0    |          | ٠   | (CTV)    |
|         | 0    | Ĥ        |     | CTV-     |
|         | 0    |          | *   | DIV.     |
|         | 0    | <u>é</u> | ٠   | ( PEW)   |
|         | 0    |          | ٠   | DTV.     |
|         | 0    |          | ٠   | (IIIV)   |
|         | 0    | ŵ        | ۰.  | CET I    |
|         | 0    | ê        | ٠   | arty     |
|         | 0    |          |     | ( CITV ) |

| Kanal löschen      | 1.<br>2. | Drücken Sie die Farbtaste <b>ROT</b> um den Modus aufzurufen.<br>Danach drücken Sie erneuert die Farbtaste <b>ROT</b> um einen Kanal<br>zu löschen. |
|--------------------|----------|----------------------------------------------------------------------------------------------------|
| Kanal verschieben  | 1.       | Drücken Sie die Farbtaste GELB um den Kanal auszuwählen, welcher verschoben werden soll.                                                            |
|                    | 2.       | Wählen Sie die neue Position mit $lacksquare$ und $lacksquare$ .                                                                                    |
|                    | 3.       | Drücken Sie erneuert die Farbtaste GELB um den Kanal an die gewählte Position zu verschieben.                                                       |
| Kanal überspringen | 1.       | Drücken Sie die Farbtaste <b>BLAU</b> um den Kanal auszuwählen, welcher übersprungen werden soll.                                                   |
|                    | Δ        | Kanal bleibt in der Liste vorhanden und wird bei der Kanalwahl<br>übersprungen.                                                                     |
| Kanal umbenennen   | 1.       | Drücken Sie die Farbtaste GRÜN um den Modus aufzurufen.                                                                                             |
|                    | 2.       | Mit ▲ und ▼ können Sie umschalten zwischen Buchstaben,<br>Zahlen oder Zeichen.                                                                      |
|                    | 3.       | Mit < und 🕨 können Sie die Buchstaben etc. wählen.                                                                                                  |
|                    | 4.       | Drücken Sie die Farbtaste GRÜN um den Modus zu schließen.                                                                                           |
| Favoriten anlegen  | 1.       | Drücken Sie die FAV-Taste um einen Kanal als Favoriten anzulegen.                                                                                   |

## 11.4 Signalinformation

Hier können Sie alle Informationen rund um den gewählten Kanal anschauen.

#### 11.5 CI-Information

△ Dieses Menü ist nur für den Betrieb mit dem DVB-C Tuner nützlich.

## Nachstehende Menüpunkte sind nicht in allen Ländern verfügbar!

#### 11.6 Aufnahmestart

Hier können Sie die Aufnahme des Programmes starten.

- ▲ Sobald Sie das Menü aufrufen, wird automatisch aufgenommen.
- ▲ Es erscheint während der Aufnahme ein Navigationsmenü. So können Sie die Aufnahme bequem stoppen und sofort abspielen, wenn Sie möchten.

#### 11.6.1 Schnellauswahltasten

| • | Aufrufen des Aufnahmemodus              |
|---|-----------------------------------------|
|   | Wiedergeben der Aufnahme / Anhalten der |
|   | Aufnahme                                |

#### 11.7 Aufnahmeliste

Hier können Sie alle aufgenommen Programme sehen. Die Aufnahmen werden nach dem Programmnamen abgespeichert (z.B. Aufnahmen vom Kanal ORF 1, Malcom Mittendrin wird als

Malcom Mittendrin abgespeichert).

- ▲ Um mehr Informationen zu der Aufnahme zu sehen, drücken Sie einmal ►.
- ▲ Um die Aufnahme abzuspielen, drücken Sie ENTER.
- ▲ Um die Aufnahme zu löschen, drücken Sie die Farbtaste **ROT**.

## 11.8 Aufnahmemodus

Hier können Sie die Aufnahmen einstellen bzw. zu einem bestimmten Zeitpunkt starten.

| Recorded Mode   23 Jul 07:47   ▲ 51 BBCi   Mode ▲   Once ▲>   Start Time   Minute 4   45   Hour 407   Date 23   Month Jul   End Time   Minute 15   Pour 08   Date 23   Month Jul   Four 08   Date Jul |                                                                                             |  |
|----------------------------------------------------------------------------------------------------|---------------------------------------------------------------------------------------------|--|
| Kanal                                                                                                    | Wählen Sie mit ◀ und 🕨 den Kanal.                                                           |  |
| Modus                                                                                                    | Wählen Sie mit ◀ und 🕨 den Modus.                                                           |  |
|                                                                                                    | Es stehen folgende Modis zur Verfügung:                                                     |  |
|                                                                                                    | Einmal, täglich, wöchentlich und AUTO                                                       |  |
|                                                                                                    | ▲ Nicht bei allen Modellen ist die Funktion täglich und wöchentlich                         |  |
|                                                                                                    | verfügbar.                                                                                  |  |
| Startzeit                                                                                                    | Wählen Sie mit ◀ und 🕨 den Modus. Stellen Sie die Startzeit ein.                            |  |
|                                                                                                    | 🛆 🛛 Je nachdem welchen Modus Sie gewählt haben, können die                                  |  |
|                                                                                                    | Einstellungen vorgenommen werden.                                                           |  |
| Endzeit                                                                                                    | Wählen Sie mit ◀ und 🕨 den Modus. Stellen Sie die Endzeit ein.                              |  |
|                                                                                                    | Je nachdem welchen Modus Sie gewählt haben, können die<br>Einstellungen vorgenommen werden. |  |

## 11.9 Zeitplan

Hier können Sie Ihre vorprogrammierten Aufnahmen ansehen und gegebenenfalls löschen.

#### 11.10Formatierung

Hier können Sie das Speichermedium formatieren und prüfen lassen. Es kann auch die Größe für die Timeshift-Funktion eingestellt werden.

| P           | VR File Sys   | stem   |       |
|-------------|---------------|--------|-------|
| Select Disk | e.            |        | C:    |
| Check PVF   | R File System |        | Start |
|             |               |        |       |
| Format      |               |        |       |
|             |               |        |       |
|             |               |        |       |
| \$ Move     | Select        | (UICH) | Back  |

#### 11.11 Hinweis Untermenüs keine Verwendung bei DVB-T

Folgende Untermenüs sind bei der Nutzung des analogen Tuners nicht nützlich:

- Manuelle ATV-Suche

## **12.** Weitere Funktionen – DVB-T

#### 12.1 Timeshift

Mit der Timeshift-Funktion können Sie ein laufendes Programm unterbrechen und zu einem späteren Zeitpunkt weitersehen. Der Receiver nimmt das Programm auf das USB-Speichermedium auf.

Das angezeigte Bild wird eingefroren, so dass Sie an dieser Stelle weiter sehen können.

| TIMESHIFT | Aufrufen der Timeshift-Funktion |
|-----------|---------------------------------|
|           | Stoppen der Timeshift-Funktion  |
|           | Wiedergabe                      |

⚠ Timeshift "Aufnahmen" können nicht dauerhaft abgespeichert werden.

#### 12.2 Elektronischer Programmführer

Um den elektronischen Programmführer (EPG) aufzurufen, drücken Sie EPG auf der Fernbedienung.

| Bestimmtes Datum                  | <ol> <li>Gehen Sie mit ▲ zum Datum und der Uhrzeit.</li> <li>Dann drücken Sie ▶ um zu sehen, was es morgen um die<br/>gleiche Uhrzeit spielt.</li> </ol>                                                      |
|-----------------------------------|----------------------------------------------------------------------------------------------------|
| Programmübersicht der<br>Kanäle   | <ol> <li>Gehen Sie mit ▲ zur ersten Zeile "Zeit"</li> <li>Dann drücken Sie ▶ um zu sehen, was es auf diesem Kanal<br/>spielt.</li> <li>Um die Information eines anderen Kanals zu sehen, gehen Sie</li> </ol> |
|                                   | zur zweiten Zeile "Kanal + Name" und drücken Sie ▶.                                                                                                    |
| Erinnerung setzen                 | <ol> <li>Drücken Sie die Funktionstaste GRÜN.</li> <li>Geben Sie alle Zeitparameter ein.</li> </ol>                                                                                                    |
| Zeitplan der Aufnahmen<br>ansehen | Drücken Sie die Funktionstaste GELB.                                                                                                    |

## 12.3 Hinweis Untermenüs keine Verwendung bei DVB-T

Folgende Untermenüs sind bei der Nutzung des analogen Tuners nicht nützlich:

- Manuelle DVB-C Suche
- Manuelle ATV-Suche

## 13. Nutzung des DVB-C Tuners

Vergewissern Sie sich, dass Sie das Antennenkabel angesteckt haben.

Um den richtigen Eingang zu wählen, drücken Sie **SOURCE** und wählen Sie die Signalquelle DVB-C.

Rufen Sie das Hauptmenü mit MENU auf und wählen Sie mit ◀/▶ das Menü KANAL. Danach drücken Sie ▼ um auf die Bearbeitungsseite zu wechseln und dann einen Menüpunkt zu wählen.

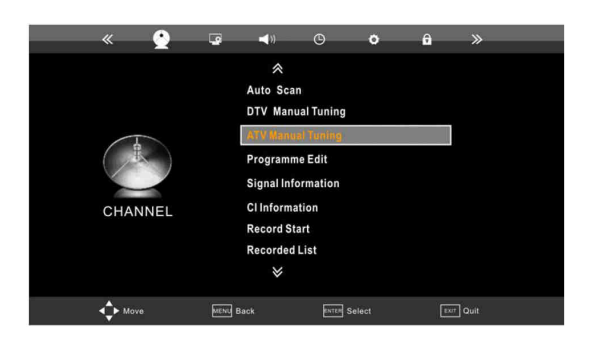

- ▲ In manchen Ländern/Regionen verlangen Kabelfernsehanbieter zusätzliche Gebühren für manche Dienste und dass Sie den Vertragsbedingungen des Unternehmens zustimmen.
- ▲ Manche Kabelfernsehanbieter verwenden einen eigenen Übertragungsstandard oder bieten eigene kodierte Receiver für DVB-C an, daher kann es sein, dass diese nicht fehlerfrei verarbeitet werden.

#### 13.1 Sendersuche

Hier können Sie die automatische Suche starten. Wir empfehlen Ihnen zuerst die automatische Suche durchzuführen und dann erst die manuelle Suche.

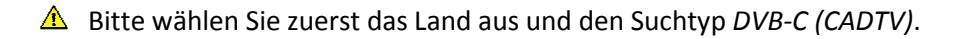

#### 13.2 Manuelle DVB-C Suche

Die manuelle DVB-C Suche sollten Sie nur dann durchführen, wenn ein Kanal bei der automatischen Suche nicht gefunden wurde oder ein neuer Kanal vorhanden ist.

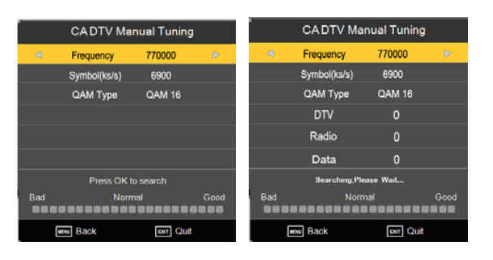

| Frequenz      | <ul> <li>Hier können Sie die Frequenz ändern bzw. die Suche erneuert starten.</li> <li>Menn das Feld grau hinterlegt ist, dann ist keine Einstellung möglich.</li> </ul>            |  |
|---------------|----------------------------------------------------------------------------------------------------|--|
| Symbol (ks/s) | Hier tragen Sie die Symbolrate ein.                                                                                                    |  |
| QAM-Тур       | <ul> <li>Hier wählen Sie den QAM-Typ.</li> <li>Abhängig vom Kabelnetzbetreiber. Wenn Sie den QAM-Typ nicht<br/>wissen, erkundigen Sie sich bei Ihrem Kabelnetzbetreiber.</li> </ul> |  |

#### 13.3 Kanalbearbeitung

Hier können Sie die Kanäle bearbeiten.

- ▲ Drücken Sie MENU um das Untermenü zu verlassen.
- ▲ Drücken Sie EXIT um das komplette Menü zu verlassen.

| Kanal verschieben  | 1.<br>2.             | Drücken Sie die Farbtaste GELB um den Kanal auszuwählen,<br>welcher verschoben werden soll.<br>Wählen Sie die neue Position mit ▲ und ▼.                                                                                                    |
|--------------------|----------------------|----------------------------------------------------------------------------------------------------|
|                    | 3.                   | Drücken Sie erneuert die Farbtaste GELB um den Kanal an die gewählte Position zu verschieben.                                                                                                    |
| Kanal überspringen | 1.                   | Drücken Sie die Farbtaste <b>BLAU</b> um den Kanal auszuwählen,<br>welcher übersprungen werden soll.<br>Kanal bleibt in der Liste vorhanden und wird bei der Kanalwahl<br>übersprungen.                                                                                                    |
| Kanal umbenennen   | 1.<br>2.<br>3.<br>4. | <ul> <li>Drücken Sie die Farbtaste GRÜN um den Modus aufzurufen.</li> <li>Mit ▲ und ▼ können Sie umschalten zwischen Buchstaben,</li> <li>Zahlen oder Zeichen.</li> <li>Mit ◀ und ▶ können Sie die Buchstaben etc. wählen.</li> <li>Drücken Sie die Farbtaste GRÜN um den Modus zu schließen.</li> </ul> |
| Favoriten anlegen  | 1.                   | Drücken Sie die FAV-Taste um einen Kanal als Favoriten anzulegen.                                                                                                    |

## 13.4 Signalinformation

Hier können Sie alle Informationen rund um den gewählten Kanal anschauen.

#### 13.5 CI-Information

Hier finden Sie Informationen rund um das CI-Modul.

▲ Nicht in allen Ländern/Regionen verfügbar.

13.6 Hinweis Untermenüs keine Verwendung bei DVB-C

Folgende Untermenüs sind bei der Nutzung des analogen Tuners nicht nützlich:

- Manuelle DTV-Suche
- Manuelle ATV-Suche
- Aufnahmestart
- Aufnahmeliste
- Aufnahmemodus
- Zeitplan
  - ▲ Nicht in allen Ländern verfügbar!
- Formatierung

## 14. Nutzung des DVB-S2 Tuners

Vergewissern Sie sich, dass Sie das Satellitenkabel angesteckt haben.

Um den richtigen Eingang zu wählen, drücken Sie SOURCE und wählen Sie die Signalquelle

DVB-S (SATELLITE).

Rufen Sie das Hauptmenü mit MENU auf und wählen Sie mit ◀/▶ das Menü KANAL. Danach drücken Sie ▼ um auf die Bearbeitungsseite zu wechseln und wählen den Menüpunkt Satelliteneinstellung.

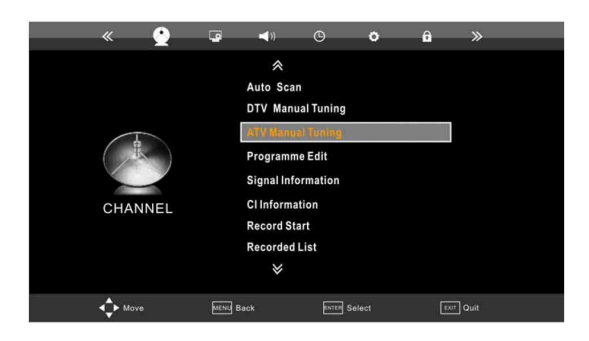

- ▲ In manchen Ländern/Regionen verlangen Fernsehanbieter zusätzliche Gebühren für manche Dienste und dass Sie den Vertragsbedingungen des Unternehmens zustimmen.
- ▲ Manche Fernsehanbieter verwenden einen eigenen Übertragungsstandard oder bieten eigene kodierte Receiver an, daher kann es sein, dass diese nicht fehlerfrei verarbeitet werden.

#### 14.1 Satellite

Wählen Sie mit ▲ und ▼ den Satelliten aus.

Drücken Sie

Drücken Sie ▶ um zur Transponderliste zu gelangen.

Drücken Sie MENÜ oder EXIT um das Menü zu verlassen.

#### 14.1.1 Bearbeitung des Satelliten

Drücken Sie die Farbtaste GRÜN um den Satelliten zu bearbeiten.

| Nr. | Aktuelle Satellitennummer |
|-----|---------------------------|
|     |                           |

| Name             | Name des Satelliten                            |
|------------------|------------------------------------------------|
| Örtl. Richtung   | West oder Ost                                  |
| Örtl. Längengrad | Längengrad angeben                             |
| Band             | Ku: Frequenzbereich von 10,7 GHz bis 12,75 GHz |
|                  | C: Frequenzbereich von 3,4 GHz bis 4,2 GHz     |

Drücken Sie die Farbtaste GELB um den markierten Satelliten zu löschen.

Drücken Sie die Farbaste **ROT** um einen Satelliten hinzu zufügen.

Drücken Sie MENÜ oder EXIT um das Menü zu verlassen.

#### 14.1.2 Bearbeiten der Transponder

Drücken Sie 🕨 um zur Transponderliste zu gelangen.

Die Transponderinformation wird wie folgt angezeigt: 001 10723 H 29900

| 001   | Nummer des Transponders |
|-------|-------------------------|
| 10723 | Frequenz                |
| Н     | Polarisation            |
| 29900 | Symbolrate              |

Drücken Sie die Farbtaste **GRÜN** um den Transponder zu bearbeiten.

| Transponder   | Aktueller Transponder            |
|---------------|----------------------------------|
| Frequenz      | Frequenz                         |
| Symbol (ks/s) | Symbolrate                       |
| Polarisation  | H – Horizontal oder V - Vertikal |

Drücken Sie die Farbtaste GELB um den markierten Transponder zu löschen.

Drücken Sie die Farbaste ROT um einen Transponder hinzu zufügen.

Drücken Sie MENÜ oder EXIT um das Menü zu verlassen.

14.2 Erweiterte Einstellungen zur Satellitenanlage

Rufen Sie das Hauptmenü mit MENU auf und wählen Sie mit ◀/▶ das Menü KANAL. Danach drücken Sie ▼ um auf die Bearbeitungsseite zu wechseln und wählen den Menüpunkt Satelliteneinstellung.

Drücken Sie

Mit ▲ und ▼ können Sie den Menüpunkt auswählen und mit **4**/**>** das Untermenü.

| LNB-Typ    | Auswahl des LNB-Typs                          |
|------------|-----------------------------------------------|
| LNB-Power  | Einschalten oder Ausschalten der LNB-Spannung |
| 22 kHz     | Einschalten, Ausschalten oder AUTO            |
| Tonimpuls  | A, B oder keine                               |
| DiSEqC 1.0 | LNB1, LNB2, LNB2, LNB4, keine                 |
| DiSEqC 1.1 | LNB1-LNB16, keine                             |
| Motortyp   | DiSEqC 1.2, DiSEqC 1.3, keine                 |

14.2.1 Einstellungen bei Verwendung von DiSEqC 1.2

Drücken Sie Farbtaste ROT um Limit- und Positionseinstellungen durchzuführen.

14.2.2 Einstellungen bei Verwendung von DiSEqC 1.3

Drücken Sie Farbtaste **ROT** um Limit- und Positionseinstellungen durchzuführen.

Drücken Sie die Farbtaste GRÜN um die Lage (Längen- und Breitengrade) einzustellen.

#### 14.3 Starten der Kanalsuche

Erst wenn Sie alle Parameter eingestellt haben, können Sie eine Kanalsuche durchführen.

Rufen Sie das Hauptmenü mit MENU auf und wählen Sie mit ◀/▶ das Menü KANAL. Danach drücken Sie ▼ um auf die Bearbeitungsseite zu wechseln und wählen den Menüpunkt Satelliteneinstellung.

Drücken Sie die Farbtaste **BLAU** und stellen Sie den Suchmodus, den Kanaltyp, den Servicetyp und die Polarisation ein und drücken Sie **ENTER**.

#### 14.4 Signalinformation

Hier können Sie alle Informationen rund um den gewählten Kanal anschauen.

14.5 CI-Information

Hier finden Sie Informationen rund um das CI-Modul.

- ▲ Nicht in allen Ländern/Regionen verfügbar.
- 14.6 Hinweis Untermenüs keine Verwendung bei DVB-C

Folgende Untermenüs sind bei der Nutzung des analogen Tuners nicht nützlich:

- Manuelle DTV-Suche
- Manuelle CADTV Suche
- Manuelle ATV-Suche
- Aufnahmestart
- Aufnahmeliste
- Aufnahmemodus
- Zeitplan
  - ▲ Nicht in allen Ländern verfügbar!
- Formatierung

## 15. Nutzung des Fernsehgerätes als Monitor

Wenn Sie das Fernsehgerät als Monitor nutzen möchten, dann schließen Sie das Fernsehgerät an den PC mit einem VGA-Kabel an.

- ▲ Ihr Grafikkarte sollte die Auflösung darstellen können.
- ▲ Wir weisen Sie daraufhin, dass die Qualität bei Verwendung als PC-Monitor nicht genauso ist wie bei einem richtigen PC-Monitor.

Um den richtigen Eingang zu wählen, drücken Sie SOURCE und wählen Sie die Signalquelle

VGA.

15.1 Einstellungsmenü – Monitor

Rufen Sie das Hauptmenü mit MENU auf und wählen Sie mit **◄/**► das Menü *BILD*. Danach drücken Sie **▼** bis Sie den Untermenü-Punkt Monitor erreicht haben und drücken ►.

|                 | Screen   |    |   |
|-----------------|----------|----|---|
| A               | uto Adju | st |   |
| Horizontal Pos. | •        | 50 | Þ |
| Vertical Pos.   | •        | 50 | ► |
| Size            | •        | 50 | ► |
| Phase           | •        | 51 | • |

▲ Mit ▼ und ▲ gelangen Sie ins Untermenü.

▲ Um ins Hauptmenü zurück zu gelangen, drücken Sie die MENU-Taste.

⚠ Um Ihre Eingabe zu Bestätigen, drücken Sie ENTER.

#### 15.1.1 Auflösungen über VGA

| Auflösung   | Frequenz / Rate  | Auflösung   | Frequenz / Rate  |
|-------------|------------------|-------------|------------------|
| 1920 x 1080 | 60 Hz / 74 kHz   | 1280 x 1024 | 60 Hz / 63.5 kHz |
| 1680 x 1050 | 60 Hz / 74.6 kHz | 800 x 600   | 60 Hz / 37.9 kHz |
| 1440 x 900  | 60 Hz / 55.5 kHz | 720 x 400   | 70 Hz / 31.5 kHz |
| 720 x 400   | 70 Hz / 31.5 kHz |             |                  |

## 16. USB 2.0

Das Gerät verfügt über einen USB-Anschluss. Wenn Sie ein USB-Gerät anschließen können Sie Musik, Bilder und Videos abspielen.

▲ Stecken Sie das USB-Gerät an und erst dann schalten Sie das Fernsehgerät ein.

#### 16.1 Anforderungen USB-Gerät

- Speichermedium darf maximal eine Größe von 400 GB haben.
- Speichermedium muss im Format FAT32 sein und sollte bevor Sie das Speichermedium verwenden vom LED-TV formatiert werden.
- Festplatten sollten ab einer Größe von 180 GB eine externe Stromversorgung haben.
- ▲ DVB-T Aufnahme: Wenn das Speichermedium vorher nicht formatiert wird erscheint die Meldung "PVR ungültig"!
- ▲ Umso größer die Datei ist umso länger dauert die Ladezeit.

#### 16.2 Abspielen von Fotos

#### Abspielbare Format

| Format | Spezifikation                                           |
|--------|---------------------------------------------------------|
| BMP    | Mono-Farbe, 16 Farben oder 256 Farben                   |
|        | 16-, 24- und 32-bit                                     |
|        | Min. Auflösung: 100 x 100 / max. Auflösung: 3000 x 3000 |
| JPG    | Min. Auflösung: 100 x 100 / max. Auflösung: 3000 x 3000 |
| PNG    | Min. Auflösung: 100 x 100 / max. Auflösung: 1000 x 1000 |

Um den richtigen Eingang zu wählen, drücken Sie SOURCE und wählen Sie die Signalquelle

USB.

Wählen Sie das Menü Foto mit ◀/▶.

Danach wählen Sie das Speichermedium aus und die Abzuspielende/n Datei/en.

▲ Es erscheint eine Bearbeitungsleiste, die es ermöglich Änderungen vorzunehmen.

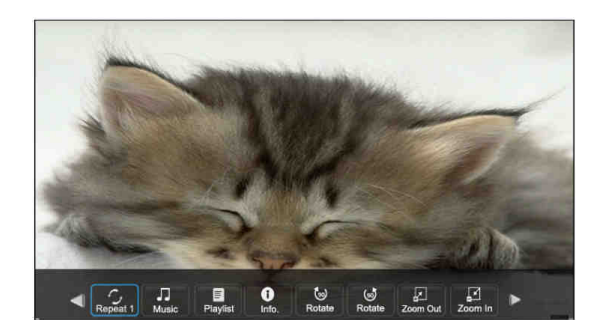

#### 16.3 Abspielen von Musik

#### Abspielbare Format

| Format    | Spezifikation                             |
|-----------|-------------------------------------------|
| MP3 / WMA | Abtastrate: 8k – 48k, Bitrate: 32k – 320k |

Um den richtigen Eingang zu wählen, drücken Sie SOURCE und wählen Sie die Signalquelle USB.

Wählen Sie das Menü Musik mit ◀/►.

Danach wählen Sie das Speichermedium aus und die Abzuspielende/n Datei/en.

▲ Es erscheint eine Bearbeitungsleiste, die es ermöglich Änderungen vorzunehmen.

#### 16.4 Abspielen von Videos

Abspielbare Format

| Format                      | Spezifikation                          |
|-----------------------------|----------------------------------------|
| MPEG4 (AVI, MP4)            | Bitrate: 6 Mbps, Auflösung: 720 x 576p |
| MPEG1/2 (MPG, VOB, DAT, TS) | Bitrate: 9,8 Mbps                      |

▲ Videos dürfen nur einen 2-Kanalton sprich Stereo haben, da ansonsten keine Wiedergabe möglich ist bzw. nur ein Bild vorhanden ist.

Um den richtigen Eingang zu wählen, drücken Sie SOURCE und wählen Sie die Signalquelle USB.

Wählen Sie das Menü Video mit ◀/►.

Danach wählen Sie das Speichermedium aus und die Abzuspielende/n Datei/en.

▲ Es erscheint eine Bearbeitungsleiste, die es ermöglich Änderungen vorzunehmen.

# **17.** Weitere Informationen

.....

## 17.1 Fehlerbehebung

| Kein Bild, Kein Video                   |                                                                                                    |
|-----------------------------------------|----------------------------------------------------------------------------------------------------|
| Fernsehgerät lässt sich                 | <ul><li>Prüfen Sie ob daw Gerät richtig angesteckt ist und Strom hat.</li><li>Prüfen Sie ob das LED auf der Vorderseite des Gerätes leuchtet.</li></ul>                                    |
| nicht einschalten                       | Versuchen Sie das Gerät mittels Fernbedienung oder Bedienfeld einzuschalten.                                                                                                    |
| Gerät schaltet sich<br>automatisch aus. | <ul> <li>Prüfen Sie ob Sie den Sleeptimer eingeschalten haben.</li> <li>Prüfen Sie ob Sie ein Eingangssignal haben, wenn nicht dann<br/>schaltet sich das Gerät automatisch ab.</li> </ul> |
|                                         | <ul> <li>Prüfen Sie ob Sie die richtige Quelle eingestellt haben.</li> </ul>                                                                                                    |

| Antennenanschluss                                 |                                                                                                    |
|---------------------------------------------------|----------------------------------------------------------------------------------------------------|
| Fernsehgerät empfängt keine/<br>nicht alle Kanäle | <ul> <li>Prüfen Sie ob das Antennenkabel richtig angesteckt ist.</li> <li>Führen Sie eine automatische Suche durch und prüfen Sie ob alle<br/>Kanäle gefunden wurden.</li> </ul>                                                                                 |
| Kein Bild oder Ton                                | <ul> <li>Versuchen Sie einen anderen Kanal. Das Problem kann mit der<br/>Übertragung zusammenhängen.</li> <li>Prüfen Sie welche Audiospur dieser Kanal hat und<br/>gegebenenfalls ändern Sie diese.</li> </ul>                                                   |
| Bild ist verzerrt / Punkte /<br>Blöcke            | <ul> <li>Ein schwaches Signal kann Verzerrungen verursachen. Das ist<br/>kein Problem des Fernsehgerätes. Prüfen Sie das<br/>Antennensignal.</li> <li>Suchen Sie nach einen elektrischen Gerät, welches zu knapp<br/>beim Fernsehgerät steht / liegt.</li> </ul> |
| Satellit gelöscht                                 | <ul> <li>Sie müssen den Satelliten manuelle neu eingeben mittels<br/>Netzwerksuche.</li> </ul>                                                                                                    |

| Audio-/ Videofunktion funktioniert nicht / Probleme mit den Anschlüssen |                                                                                                    |  |
|-------------------------------------------------------------------------|----------------------------------------------------------------------------------------------------|--|
| Kein Bild beim HDMI-Anschluss                                           | <ul> <li>Prüfen Sie ob Sie ein HDMI-Kabel der Version 1.3 haben. Falls das<br/>HDMI-Kabel nicht die Version 1.3 unterstützt, dann kann das Bild<br/>flackern oder es erscheint gar kein Bild. Bitte verwenden Sie ein<br/>Kabel mit der Version 1.3</li> </ul> |  |
| Kein Ton beim HDMI-Anschluss                                            | • Bitte verwenden Sie ein Kabel mit der Version 1.3                                                                                                    |  |

| Probleme im PC-Modus                                 |                                                                                                    |  |  |  |
|------------------------------------------------------|----------------------------------------------------------------------------------------------------|--|--|--|
| Signal liegt außerhalb der<br>Reichweite             | <ul> <li>Passen Sie die Auflösung, sowie die Frequenz an.</li> </ul>                                                                                                    |  |  |  |
| Auflösung des Fernsehgerätes<br>stimmt nicht überein | <ul> <li>Wenn das Gerät als Fernsehgerät verwendet wird, dann ist diese<br/>auf der Verpackung angegeben, dies bedeutet jedoch nicht dass<br/>diese zugleich die Auflösung bei der Verwendung als Monitor ist.</li> </ul>            |  |  |  |
| Weitere                                              |                                                                                                    |  |  |  |
| Bild wird nicht als Vollbild<br>dargestellt          | <ul> <li>Bei Verwendung des analogen Antennenanschlussese gibt es<br/>keine 16:9 Ausstrahlungen, sondern lediglich 4:3 daher haben Sie<br/>kein Vollbild.</li> <li>Passen Sie die Bildgröße auf Ihrem externen Geräte an.</li> </ul> |  |  |  |
| Fernbedienung funktioniert<br>nicht                  | <ul> <li>Verringern Sie die Entfernung.</li> <li>Tauschen Sie die Batterien aus.</li> <li>Richten Sie die Fernbedienung direkt auf den IR-Sensor</li> </ul>                                                                          |  |  |  |
| Bild ist schwarz/weiß                                | <ul> <li>Schalten Sie auf die korrekte Farbnorm um.</li> </ul>                                                                                                    |  |  |  |
| Gerät schreibt kein Signal nach<br>Einschalten       | <ul> <li>Prüfen Sie die Signalquelle.</li> <li>Wenn Sie das Gerät mehr als 3 Stunden vom Strom nehmen,<br/>kann das Gerät sich in die Werkseinstellungen zurücksetzen.</li> </ul>                                                    |  |  |  |

17.1 Energieverbrauch

# Lieferanten

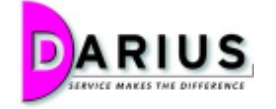

Darius HandelsgmbH

Österreich

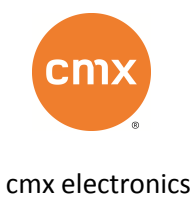

Deutschland

Nähere Informationen zu den Firmen erhalten Sie auf Anfrage!

| Energieeffizienzklasse                                                     | Α               |  |
|----------------------------------------------------------------------------|-----------------|--|
| Sichtbare Bildschirmdiagonale<br>cm/Zoll                                   | 60 cm / 24 Zoll |  |
| Jährlicher Energieverbrauch*                                               | 38 kWh          |  |
| Leistungsaufnahme im Ein-Zustand                                           | 26 Watt         |  |
| Leistungsaufnahme im<br>Bereitschaftsmodus                                 | < 0.5 Watt      |  |
| Bildschirmauflösung in physischer<br>horizontaler und vertikaler Pixelzahl | 1920 x 1080     |  |

\*Der jährliche Energieverbrauch wird berechnet auf der Grundlage eines täglich vierstündigen Betrieb des Fernsehgerätes an 365 Tage. Der tatsächliche Energieverbrauch hängt von der Art der Nutzung des Fernsehgerätes ab.

## 17.2 Technische Daten

| Bildschirm                                                                                                    |                                                                                                    |  |  |  |
|----------------------------------------------------------------------------------------------------|----------------------------------------------------------------------------------------------------|--|--|--|
| Bildschirmauflösung (nativ)                                                                                               | 1920 x 1080                                                                                                    |  |  |  |
| Bildschirmgröße (cm / Zoll)                                                                                               | 60 cm (24 Zoll)                                                                                                    |  |  |  |
| Farben                                                                                                    | 16,7 Millionen Farben                                                                                                    |  |  |  |
| Helligkeit (Höchstwert)                                                                                                   | 250 cd/m²                                                                                                    |  |  |  |
| Hintergrundbeleuchtung                                                                                                    | LED                                                                                                    |  |  |  |
| Kontrast                                                                                                    | 1000:1                                                                                                    |  |  |  |
| Reaktionszeit                                                                                                    | 5.5 ms                                                                                                    |  |  |  |
| Fernsehnorm / Videosystem                                                                                                 |                                                                                                    |  |  |  |
| Analog                                                                                                    | PAL, SECAM                                                                                                    |  |  |  |
| DVB-C / DVB-T                                                                                                    | MPEG2, H.264 / MPEG2, H.264                                                                                                    |  |  |  |
| DVB-S2                                                                                                    | MPEG2, MPEG4                                                                                                    |  |  |  |
| Anschlüsse                                                                                                    |                                                                                                    |  |  |  |
| Antennen Eingang für DVB-C/<br>Antennen Eingang für DVB-S<br>CI-Slot<br>HDMI Digital Audio/Video Ein<br>Kopfhörer-Ausgang | <ul> <li>Mini AV Eingang (CVBS, L/R)</li> <li>Mini-Komponenten Video (YPbPr) Eingang</li> <li>Scart Audio/Video Eingang</li> <li>USB 2.0-Eingang</li> <li>VGA-Eingang &amp; PC AUDIO-Eingang (AUX) für Audio-Geräte</li> </ul> |  |  |  |
| Allgemeine Informationen                                                                                                  |                                                                                                    |  |  |  |
| Abmessungen (B x H x T)<br>Mit / Ohne Standfuß                                                                            | 577 x 398 x 162 mm / 577 x 359 x 55mm                                                                                                    |  |  |  |
| Lautsprecher                                                                                                    | 2 x 5 Watt RMS / 50 Watt PMPO                                                                                                    |  |  |  |

## 17.3 Lieferumfang

Sollte eines der unten angeführten Teile fehlen oder beschädigt sein, wenden Sie sich bitte an Ihren Fachhändler.

Hier werden Symbolfotos dargestellt!

|          |               | 20              |                     |
|----------|---------------|-----------------|---------------------|
| Standfuß | Fernbedienung | 2 AAA-Batterien | Bedienungsanleitung |

#### 17.4 Begriffe / Informationen

#### 17.4.1 HDMI

Der LED 8245F LUCANI verfügt über 1 HDMI-Anschluss der Version 1.3.

High Definition Multimedia Interface, kurz HDMI, ist eine entwickelte Schnittstelle für die volldigitale Übertragung von Audio- und Video-Daten in der Unterhaltungselektronik. Sie vereinheitlicht existierende Verfahren, erhöht gegenüber diesen die Qualitätsmerkmale und bietet außerdem auch ein zusammenhängendes Kopierschutz-Konzept (DRM).

| Format        | Horizontale Frequenz (kHz) | Vertikale Frequenz (Hz) |
|---------------|----------------------------|-------------------------|
| 1080p         | 56.250                     | 50                      |
|               | 67.500                     | 60                      |
| <b>1080</b> i | 28.125                     | 50                      |
|               | 33.750                     | 60                      |
| 720p          | 44.955                     | 60                      |
| 576p          | 31.250                     | 50                      |
| 576i          | 15.625                     | 50                      |
|               | 15.734                     | 50                      |
| 480p          | 31.500                     | 60                      |
| 480i          | 15.734                     | 60                      |

#### 17.4.2 HDCP

HDCP (**H**igh bandwidth **D**igital **C**ontent **P**rotection) ist ein Kopierschutz der von Intel speziell für die digitale Bild- und Tonübertragung in der Unterhaltungselektronik entwickelt wurde, inzwischen aber fast überall bei der digitalen Bildübertragung eingesetzt wird. LED 8245F LUCANI hat die Version 1.1.

#### 17.4.3 Video-/ Teletext

Videotext oder Teletext ist ein kostenloser Informationsdienst diverser Fernsehanstalten. Dieses Gerät verfügt über einen Simple-Videotext, d.h. der Videotext besteht aus einer Reihe von Seiten, die durch direkte Eingabe der Seitenzahl aufgerufen werden kann.

#### 17.5 Konformitätserklärung

#### Hersteller

cmx electronics sro Svrcia, Karlova ves.,

84104 Bratislava

SLOVAKIA

Email: sales@cmx-electronics.com

Internet: www.cmx-electronics.com

cmx electronics sro erklärt hiermit für dieses Produkt die Übereinstimmung mit folgenden Richtlinien und Normen:

#### Niederspannungsrichtlinie 2006/95/EC

• EN60065:2002+A1:2006+A11:2008+A2:2010+A12:2011

#### Richtlinien zur elektromagnetischen Verträglichkeit 2004/108/EC

- EN55013:2001+A1:2003+A2:2006
- EN55020:2007
- EN6100-3-2:2006+A1:2009+A2:2009
- EN61000-3-3:2008

## 18. Garantie

Die Garantie beträgt 24 Monate ab Kaufdatum.

Bitte heben Sie zum Nachweis den Kaufbeleg auf!

Die Garantie umfasst die Nachbesserung oder Neulieferung eines Gerätes, wenn ein Fertigungsoder Materialfehler vorliegt.

Von der Garantie ausgenommen sind Schäden oder Störungen, die

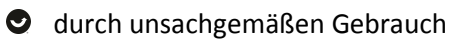

natürlichen Verschleiß

Eingriff von Dritten

zurückgeführt werden kann.

Nicht in der Garantieleistung inkludiert

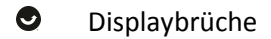

- Updates von Firmware
- Sturzschäden

Durch eine Garantiereparatur tritt keine Verlängerung der Garantiezeit ein.

#### 18.1 Garantiefall was ist zu tun

Sollte es zu Störungen oder Problemen kommen, nehmen Sie bitte Kontakt auf mit:

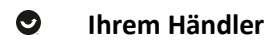

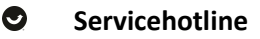

- o Österreich: +43 0720 502671 Null muss mit gewählt werden!
- o Deutschland: +49 (0)180 166 66 264 621
- Schweiz: +41 (0) 848 00 3322
- Kontaktformular <u>www.cmx-electronics.com</u>

#### 18.2 Garantie ist abgelaufen

Wenn die Garantie des Gerätes abgelaufen ist, wenden Sie sich per Telefon oder Kontaktformular an uns. Wir helfen Ihnen gerne weiter!

Bitte teilen Sie uns folgendes mit:

- Gerätetype
- Kaufdatum
- Fehler
- 18.3 Einsendung nach Rücksprache ins Servicecenter

Im Fall, dass Sie das Gerät zu uns einschicken sollen, beachten Sie bitte folgendes, da ansonsten keine schnelle Erledigung gewährleistet werden kann:

- Gerät und Zubehör einsenden
- oportofrei an Servicecenter einsenden
- Kaufbeleg beilegen (Kopie reicht aus)
- ausgefüllte Garantiekarte beilegen
- genaue Fehlerbeschreibun, sodass dies geprüft werden kann
- Absenderinformation: Name, Adresse, PLZ, Ort und Telefonnummer und Email-Adresse
   Schneide Sie die Garantiekarte aus oder kopieren Sie diese.

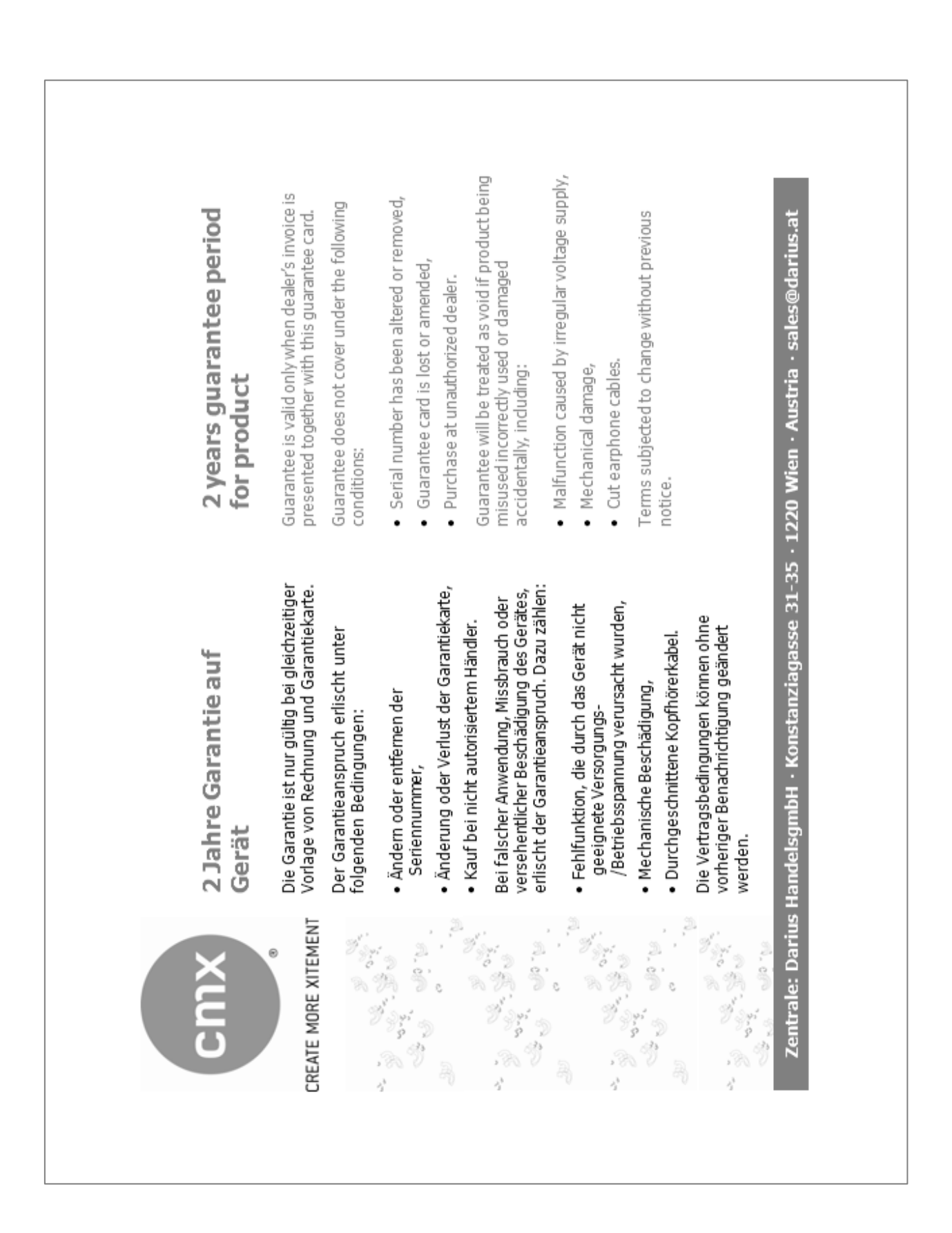

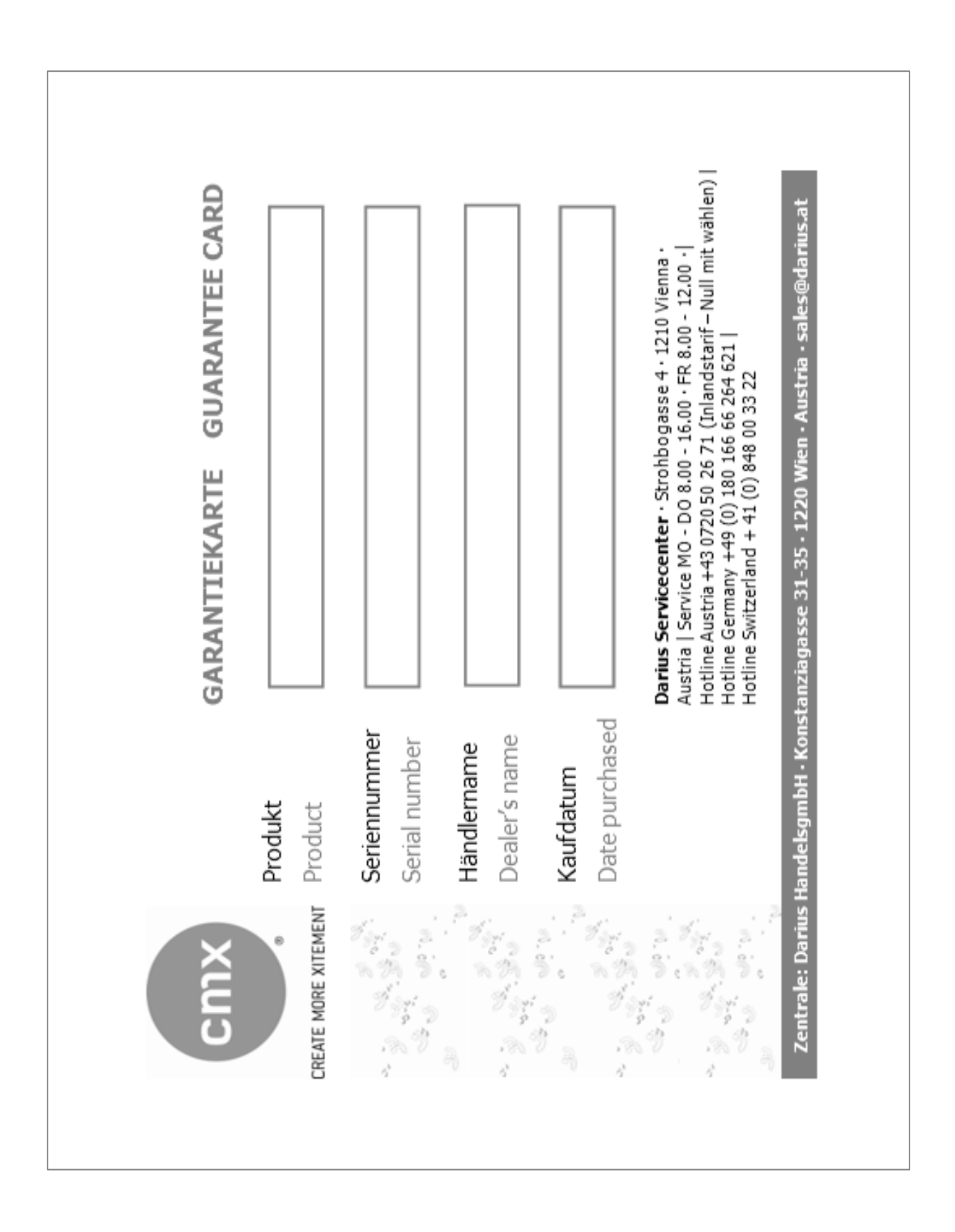

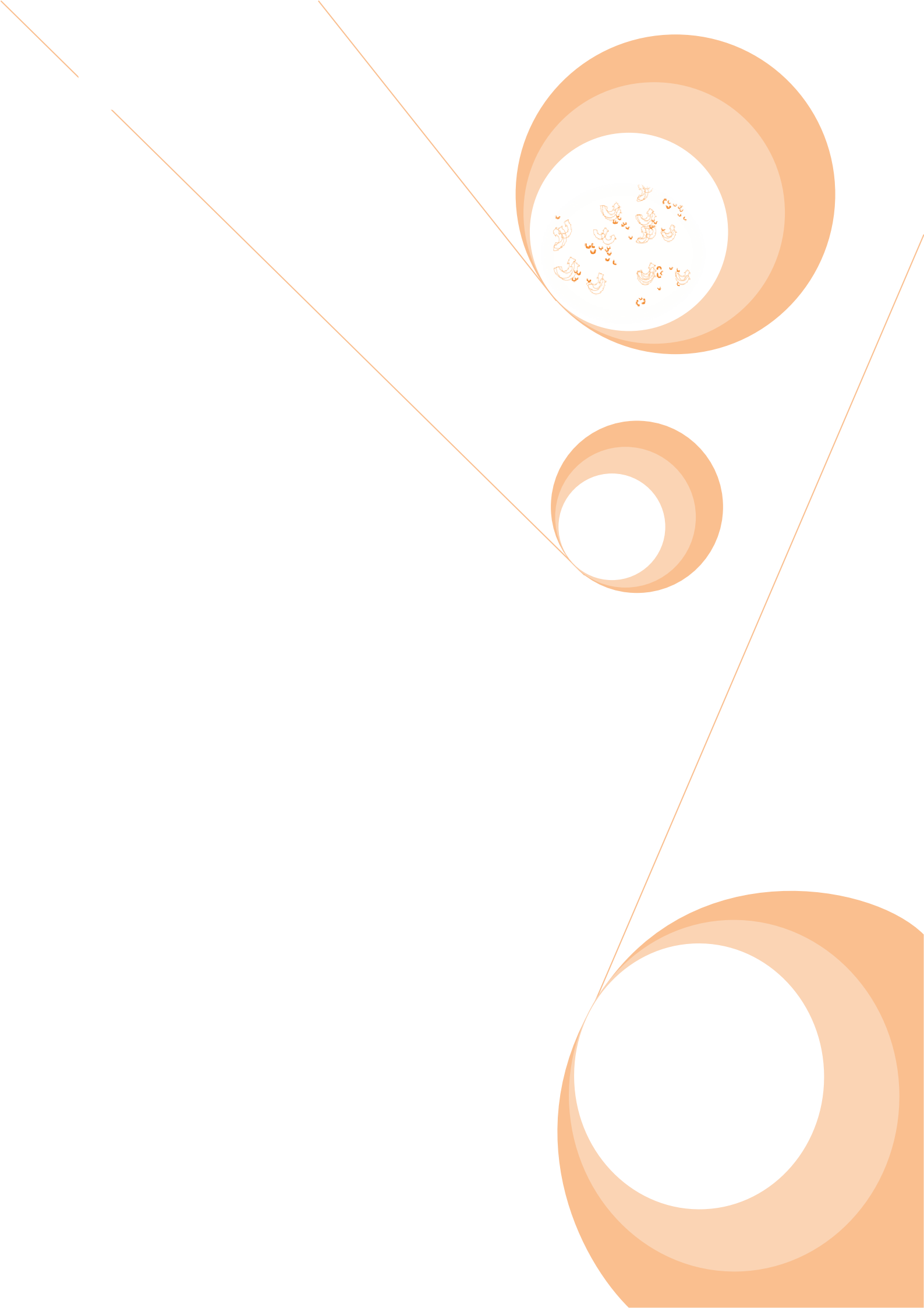